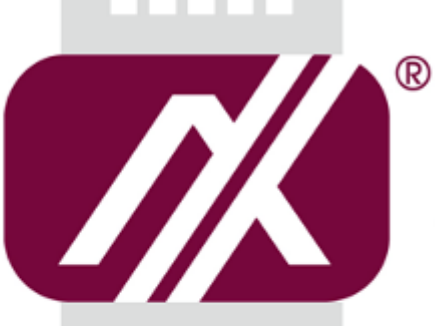

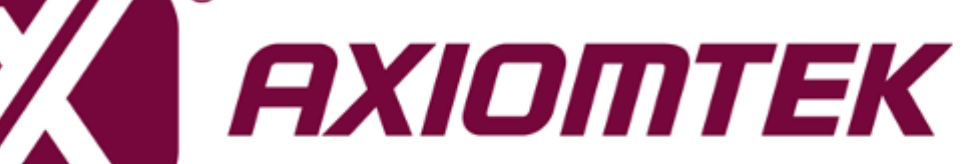

# eBOX640-521-FL Series

**Embedded System** 

**User's Manual** 

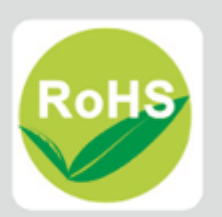

## Disclaimers

This manual has been carefully checked and believed to contain accurate information. Axiomtek Co., Ltd. assumes no responsibility for any infringements of patents or any third party's rights, or any liability arising from such uses.

Axiomtek does not warrant or assume any legal liability or responsibility for the accuracy, completeness or usefulness of any information in this document. Axiomtek does not make any commitment to update any information in this manual.

Axiomtek reserves the right to change or revise this document and/or product at any time without notice.

No part of this document may be reproduced, stored in a retrieval system, or transmitted in any forms or by any means, electronic, mechanical, photocopying, recording, among others, without prior written permissions of Axiomtek Co., Ltd.

©Copyright 2020 Axiomtek Co., Ltd. All Rights Reserved May 2020, Version A2 Printed in Taiwan

# **Safety Precautions**

Before getting started, please read the following important safety precautions.

- 1. The eBOX640-521-FL does not come with an operating system which must be loaded first before installation of any software into the computer.
- 2. Be sure to ground yourself to prevent static charge when installing any internal components. Use a wrist grounding strap and place all electronic components in any static-shielded devices. Most electronic components are sensitive to static electrical charge.
- Disconnect the power cord from the eBOX640-521-FL prior to making any installation. Be sure both the system and all external devices are turned OFF. Sudden surge of power could ruin sensitive components. Make sure the eBOX640-521-FL is properly grounded.
- 4. Make sure the voltage of the power source is correct before connecting it to any power outlet.
- 5. Turn Off system power before cleaning. Clean the system using a cloth only. Do not spray any liquid cleaner directly onto the screen.
- 6. Do not leave equipment in an uncontrolled environment where the storage temperature is below -40°C or above 80°C as it may damage the equipment.
- 7. Do not open the system's back cover. If opening the cover for maintenance is a must, only a trained technician is allowed to do so. Integrated circuits on computer boards are sensitive to static electricity. To avoid damaging chips from electrostatic discharge, observe the following precautions:
  - Before handling a board or integrated circuit, touch an unpainted portion of the system unit chassis for a few seconds. This will help discharge any static electricity on the human body.
  - When handling boards and components, wear a wrist grounding strap available from most electronic component stores.
- 8. Warning!! Caution with touch! eBOX640-521-FL will become extremely hot when it's on.

# Classification

- 1. Degree of production against electric shock: not classified
- 2. Degree of protection against ingress of dust: IP40
- 3. Equipment not suitable for use in the presence of a flammable anesthetic mixture with air, oxygen or nitrous oxide.
- 4. Mode of operation: Continuous

# **General Cleaning Tips**

Please keep the following precautions in mind while understanding the details fully before and during any cleaning of the computer and any components within.

A piece of dry cloth is ideal to clean the device.

- 1. Be cautious of any tiny removable components when using a vacuum cleaner to absorb dirt on the floor.
- 2. Turn the system off before cleaning up the computer or any components within.
- Avoid dropping any components inside the computer or getting circuit board damp or wet.
  For cleaning, be cautious of all kinds of cleaning solvents or chemicals which may cause
- allergy to certain individuals.
- 5. Keep foods, drinks or cigarettes away from the computer.

#### **Cleaning Tools:**

Although many companies have created products to help improve the process of cleaning computer and peripherals, users can also use house hold items accordingly for cleaning. Listed below are items available for cleaning computer or computer peripherals.

Pay special attention to components requiring designated products for cleaning as mentioned below.

- Cloth: A piece of cloth is the best tool to use when rubbing up a component. Although paper towels or tissues can be used on most hardware as well, it is recommended to use a piece of cloth.
- Water or rubbing alcohol: A piece of cloth may be somewhat moistened with water or rubbing alcohol before being rubbed on the computer. Unknown solvents may be harmful to plastic parts.
- Absorb dust, dirt, hair, cigarette and other particles outside of a computer can be one of the best methods of cleaning a computer. Over time these items may restrict the airflow in a computer and cause circuitry to corrode.
- Cotton swabs: Cotton swabs moistened with rubbing alcohol or water are applicable to reach areas in a keyboard, mouse and other areas.
- Foam swabs: If possible, it is better to use lint free swabs such as foam swabs.

**(Note)** : It is strongly recommended that the customer should shut down the system before starting to clean any single components.

#### Please follow the steps below:

- 1. Close all application programs;
- 2. Close operating software;
- 3. Turn off power switch;
- 4. Remove all devices;
- 5. Pull out the power cable.

#### **Scrap Computer Recycling**

Please inform the nearest Axiomtek distributor as soon as possible for suitable solutions in case computers require maintenance or repair; or for recycling in case computers are out of order.

#### **Trademarks Acknowledgments**

Axiomtek is a trademark of Axiomtek Co., Ltd. IBM, PC/AT, PS/2, VGA are trademarks of International Business Machines Corporation. Intel<sup>®</sup> and Pentium<sup>®</sup> are registered trademarks of Intel Corporation. MS-DOS, Microsoft C and QuickBasic are trademarks of Microsoft Corporation. Windows 8.1, Windows 10, Linux and other brand names and trademarks are the properties and registered brands of their respective owners.

# **Table of Contents**

| Disclaimers        | s ii                                  |
|--------------------|---------------------------------------|
| Safety Prec        | autionsiii                            |
| Classificati       | oniv                                  |
| <b>General Cle</b> | eaning Tips v                         |
| Scrap Com          | puter Recyclingvi                     |
| SECTION 1          | I INTRODUCTION1                       |
| 1.1                | General Description1                  |
| 1.2                | System Specifications                 |
| 1.2.1              | CPU                                   |
| 1.2.2              | I/O System2                           |
| 1.2.3              | System Specification                  |
| 1.2.4              | Driver CD Content                     |
| 1.3                | Dimensions 4                          |
| 1.3.1              | System Dimensions 4                   |
| 1.3.2              | Wall mount Bracket Dimensions5        |
| 1.4                | I/O Outlets7                          |
| 1.5                | Packing List8                         |
| 1.6                | Model List 8                          |
| SECTION 2          | 2 HARDWARE INSTALLATION               |
| 2.1                | Installation of the CPU Processor9    |
| 2.2                | Installation of SO-DIMM Memory12      |
| 2.3                | Installation of the Express Mini Card |
| 2.4                | Installation of the 2.5" SATA Device  |
| 2.5                | Installation of Flexible I/O Modules  |
| SECTION            |                                       |
| SECTION 3          | JUMPER & CONNECTOR SETTINGS           |
| 3.1                | Locations of Jumpers & Connectors     |
| 3.2                | Summary of Jumper Settings            |
| 3.2.1              | COM2 Data/Power Select (JP1)          |
| 3.2.2              | Audio(JF2)                            |
| 3.2.3              | AT/ATX Power Mode Select ( IP6) 20    |
| 3.2.4              | Connectors 21                         |
| 3.3                | DC lack Bower Connector (CN1)         |
| 3.3.1              | USB 2 0 Stack Port (CN2)              |
| 333                | USB 3.0 Stack Port (CN3)              |
| 3.3.4              | Ethernet Connector (CN4 & CN5)        |
| 3.3.5              | COM1 D-Sub Connector (CN6)            |
| 3.3.6              | COM2 D-Sub Connector (CN27)           |
| 3.3.7              | DisplayPort and HDMI Connector (CN8)  |
| 3.3.8              | Audio Jack (CN7)                      |
| 3.3.9              | 8-CH DIO Connecotr (CN10)             |
| 3.3.10             | M.2 Key E Connector (CN15)27          |
| 3.3.11             | Express Mini Card Slot (CN16)         |

| 3.3.12   | Front Panel Connector (CN34) |    |
|----------|------------------------------|----|
| SECTION  | 4 BIOS SETUP UTILITY         | 31 |
| 4.1      | Starting                     |    |
| 4.2      | Navigation Keys              |    |
| 4.3      | Main Menu                    |    |
| 4.4      | Advanced Menu                | 33 |
| 4.5      | Chipset Menu                 |    |
| 4.6      | Security Menu                | 49 |
| 4.7      | Boot Menu                    | 50 |
| 4.8      | Save & Exit Menu             | 51 |
| APPENDI) | A WATCHDOG TIMER             | 53 |
| A.1      | About Watchdog Timer         | 53 |
| A.2      | Sample Program               | 53 |
| APPENDI) | B TPM SETTINGS               | 55 |
| APPENDI  | C DIGITAL I/O SETTINGS       | 65 |

# SECTION 1 INTRODUCTION

This section contains general information and detailed specifications of the eBOX640-521-FL. Section 1 includes the following sections:

- General Description
- System Specifications
- Dimensions
- I/O Outlets
- Packing List
- Model List

# 1.1 General Description

The eBOX640-521-FL is an embedded system that is powered by LGA1151 socket 8th/9th gen Intel<sup>®</sup> Core<sup>™</sup> i7/i5/i3 & Celeron<sup>®</sup> processors (Coffee Lake) to support Windows 10, and Linux, suitable for the most endurable operation. It is designed with full feature I/O, two 260-pin unbuffered SO-DIMM sockets for one channel DDR4-2400 MHz memory, and enhanced system dependability through built-in Watchdog Timer.

#### • Features

- LGA1151 socket 8th/9th gen Intel<sup>®</sup> Core<sup>™</sup> i7/i5/i3 & Celeron<sup>®</sup> processor (CPU TDP max. up to 35W)
- 2. Supports 2 COM, 6 USB and 8-CH DI/DO
- 3. Front I/O connectivity design
- 4. M.2 Key E for Wi-Fi

#### • Reliable and Stable Design

The embedded system supports LGA1151 socket 8th/9th gen Intel<sup>®</sup> Core<sup>™</sup> i7/i5/i3 & Celeron<sup>®</sup> processors (TDP up to 35W), with high flexibility and multi-functional design to provide the best solution for any industrial field applications.

• Embedded O.S. Supported

The eBOX640-521-FL supports not only Windows 10, but also embedded OS, such as Windows 10 Embedded and Linux.

#### • Various Storage devices supported For storage device, the eBOX640-521-FL supports two 2.5" SATA storage drive bays.

# **1.2 System Specifications**

### 1.2.1 CPU

- CPU
  - LGA1151 socket 8th/9th gen Intel<sup>®</sup> Core™ i7/i5/i3 & Celeron<sup>®</sup> processors (CPU TDP max. up to 35W)
- Chipset
  - Intel<sup>®</sup> H310
- BIOS
  - American Megatrends Inc. UEFI (Unified Extensible Firmware Interface) BIOS.
- System Memory
  - Two 260-pin unbuffered DDR4-2400 MHz SO-DIMM sockets, max. up to 32 GB

#### 1.2.2 I/O System

- One RS-232/422/485 9-pin D-Sub male connector (COM1) (select by BIOS)
- One RS-232 9-pin D-Sub male connector (COM2)
- One HDMI with resolution max. up to 3840 x 2160@30Hz.
- One DisplayPort++ (max. up to 4096 x2 304@60Hz)
- Two RJ-45 connectors for 10/100/1000 Base-T Ethernet ports
  - LAN1: 1000/100/10Mbps Gigabit/Fast Ethernet support Wake-on-LAN, PXE with  ${\rm Intel}^{\otimes}$  i211AT.
  - LAN2: 1000/100/10Mbps Gigabit/Fast Ethernet PXE with Intel® i219V
- Two USB 3.0 connectors
- Four USB 2.0 connectors
- One 19V DC Jack power input (12V,24V DC can be used by option adapter)
- Two LED indicators (System Power, HDD Active)
- One Audio (Line out)
- One 8-CH DIO (4-in/4-out)
- One flexible IO window

### 1.2.3 System Specification

- Watchdog Timer
  - 1~255 seconds or minutes; up to 255 levels.
- Power Supply
  - Input : 19V DC (12V,24V DC can be used by option adapter)
- Operation Temperature
  - -10°C to +50°C (14°F to 122°F) (with W.T. SSD/DRAM)
- Humidity
  - 10% ~ 90% (non-condensation)
- Vibration Endurance
  - IEC 60068-2-64 (w/SSD: 3Grms STD, random, 5 500 Hz, 1 hr/axis)
- Shock Vibration
  - IEC 60068-2-27 (w/SSD: 50G, half sine, 11 ms duration)
- Weight
  - 3 kg (6.61 lb) without package
  - 3.6 kg (7.94 lb) with package
- Dimensions
  - 195 mm (7.67") (W) x 210.3 mm (8.27") (D) x 80 mm (3.14") (H)

### 1.2.4 Driver CD Content

Please download the following eBOX640-521-FL drivers from the Axiomtek official website.

- Chipset
- Ethernet
- Graphic
- USB 3.0
- Intel<sup>®</sup> ME
- HD Audio
- Rapid Storage Technology (for AHCI and RAID)
- User's Manual

[Note] All specifications and images are subject to change without notice.

# 1.3 Dimensions

The following diagrams show dimensions and outlines of the eBOX640-521-FL.

# 1.3.1 System Dimensions

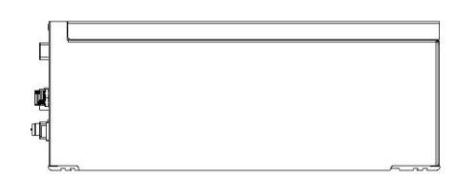

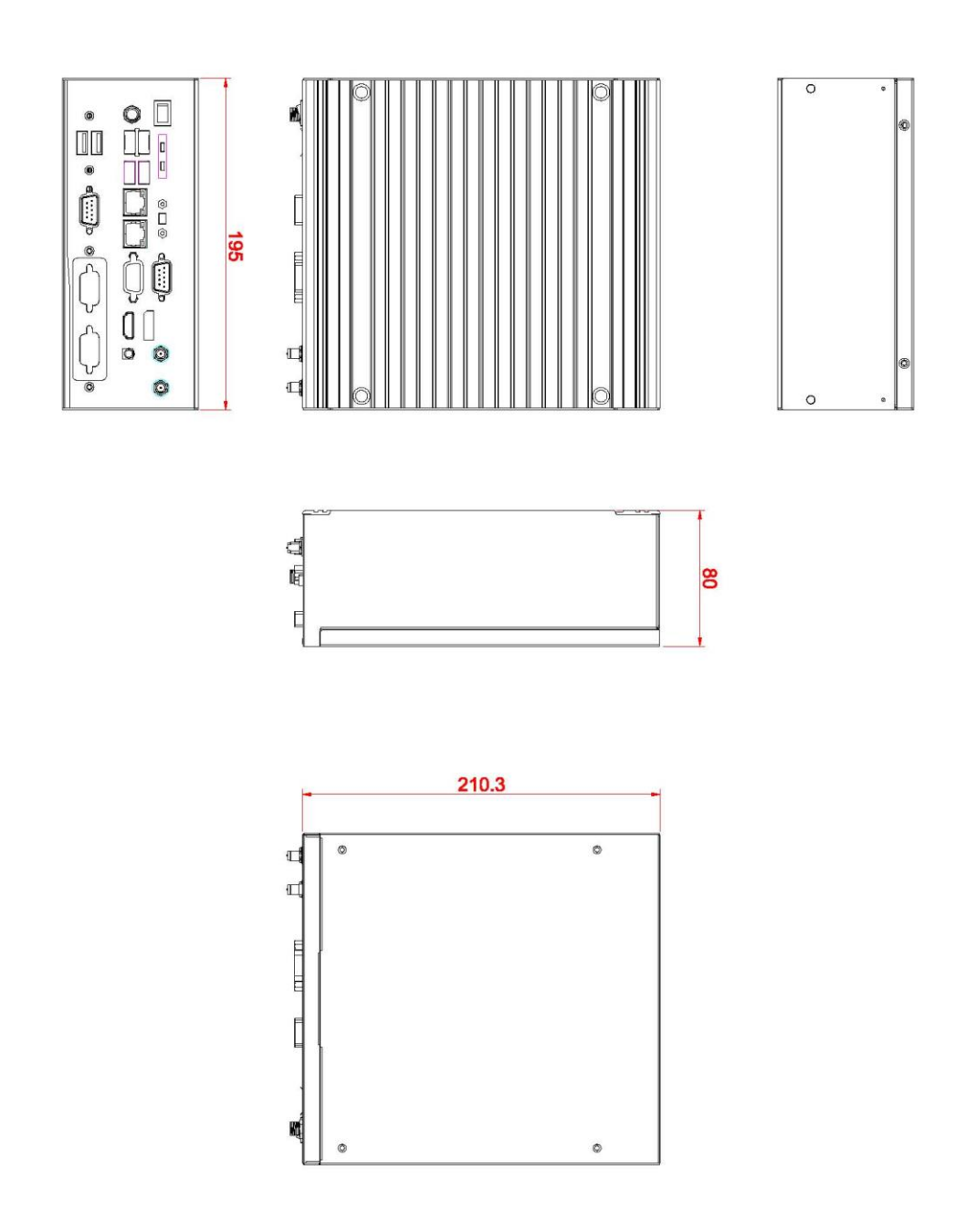

### 1.3.2 Wall mount Bracket Dimensions

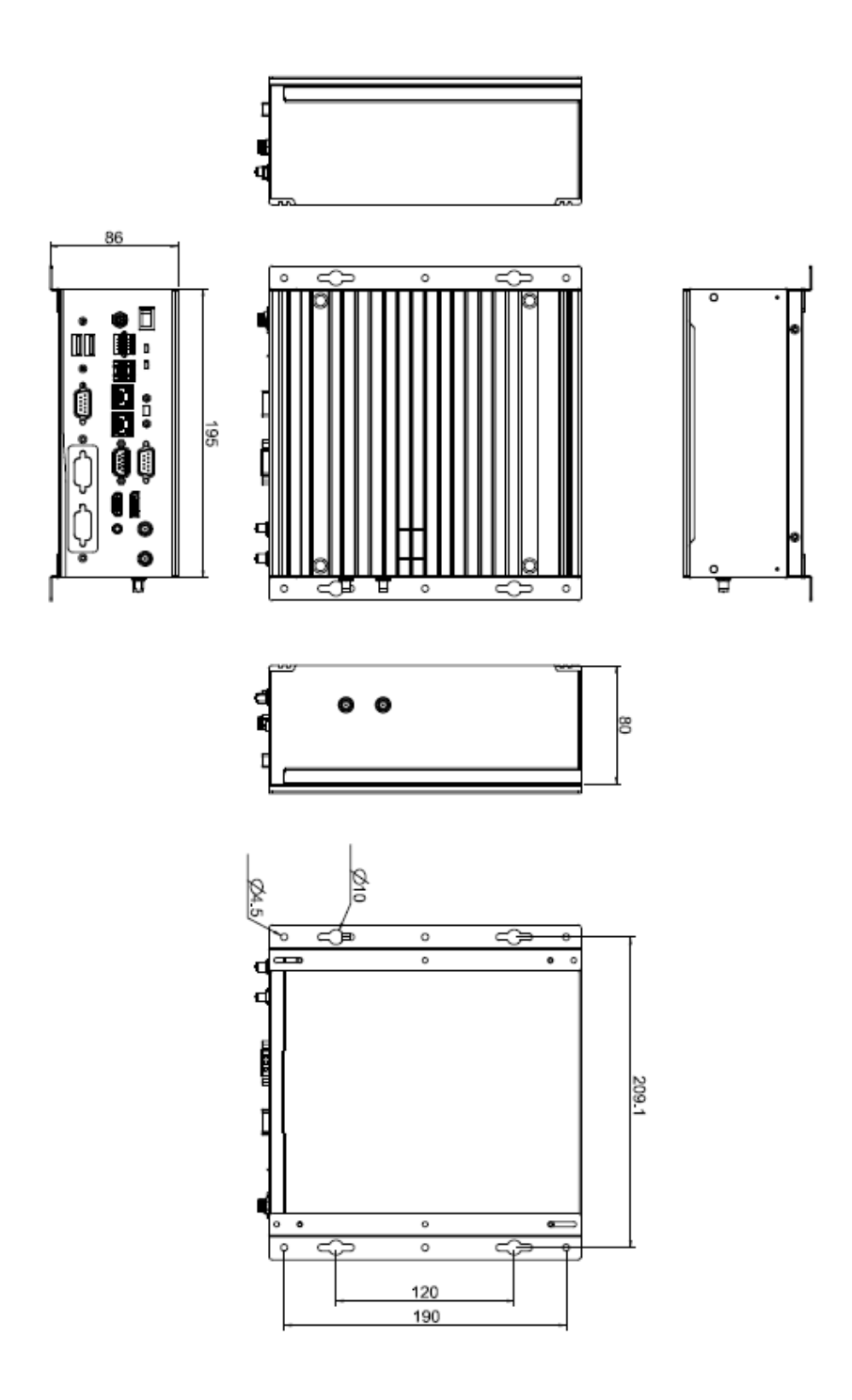

#### Instructions

Step 1: Screw the two pieces of wall-mount kits to the bottom plate of the device. Total four screws (metric 3 x6) are required.

Step 2: Use the device, with the wall mount plate attached, as a guide to mark the correct locations of the four screws.

Step 3: Insert a Truss head screw (thread diameter less than 4mm)) head through the middle of the keyhole-shaped aperture on the plate, and then slide the device downwards. Tighten the screw head for added stability.

# 1.4 I/O Outlets

The following figures show I/O outlets on the front of the eBOX640-521-FL.

• Front View

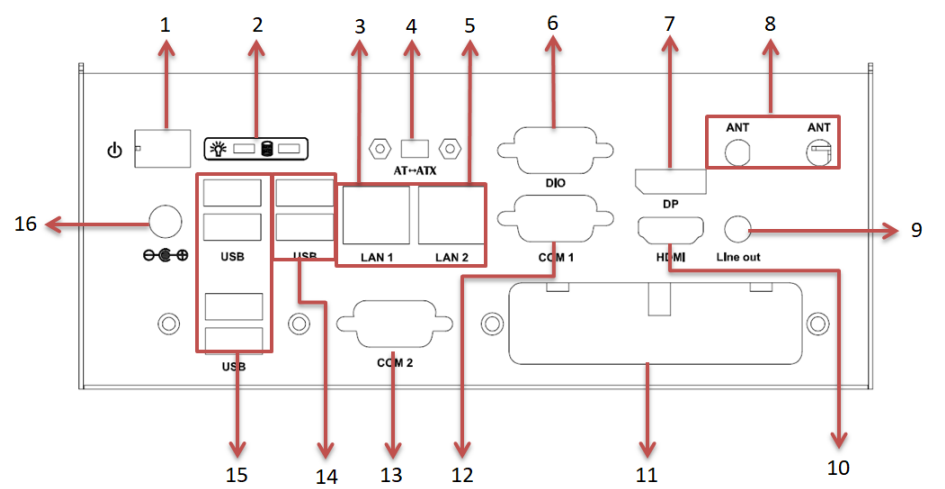

• Side View

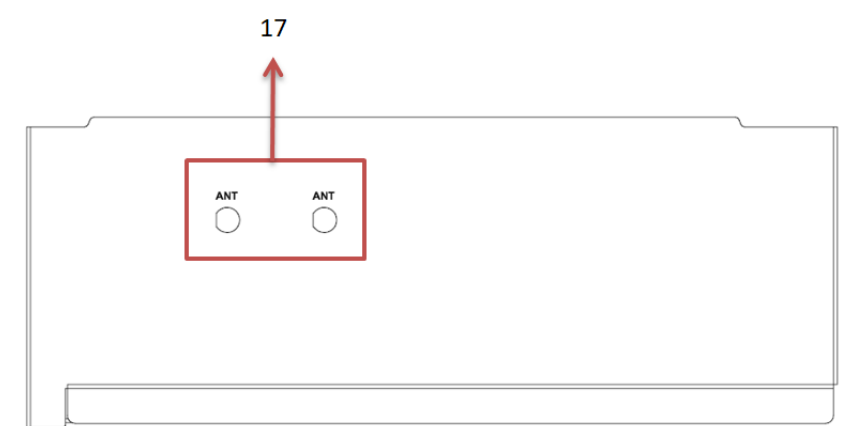

| 1 | Power button             | 9  | Line out                                                   |
|---|--------------------------|----|------------------------------------------------------------|
| 2 | LEDs (power, HDD)        | 10 | HDMI port                                                  |
| 3 | LAN 1                    | 11 | Flexible IO Window<br>(default : 2 x DB9 half cut bracket) |
| 4 | AT-ATX quick switch      | 12 | COM 1 (RS232/422/485)                                      |
| 5 | LAN 2                    | 13 | COM 2 (RS232)                                              |
| 6 | DIO port                 | 14 | 2 x USB 3.0                                                |
| 7 | DisplayPort              | 15 | 4 x USB 2.0                                                |
| 8 | 2 x Antenna opening hole | 16 | DC Jack power input                                        |
|   |                          | 17 | 2 x Antenna opening hole                                   |

# 1.5 Packing List

The eBOX640-521-FL comes with the following bundle package:

- eBOX640-521-FL system unit x 1
- Screws pack x 1
- Foot pad x 4
- HDD bracket x 2
- DRAM Thermal pad x 2

## 1.6 Model List

|                   | Fanless embedded system with LGA1151 8th gen Intel <sup>®</sup>                 |
|-------------------|---------------------------------------------------------------------------------|
| eBOX640-521-FL-DC | Core™ i7/i5/i3 & Celeron <sup>®</sup> processor, Intel <sup>®</sup> H310, HDMI, |
|                   | DisplayPort, 6 USB, 2 COM, M.2 slot and 19VDC                                   |

Please contact Axiomtek's distributors immediately in case any abovementioned items are missing.

# SECTION 2 HARDWARE INSTALLATION

The eBOX640-521-FL is convenient for your various hardware configurations, such as HDD (Hard Disk Drive), SSD (Solid State Drive), Long-DIMM or PCI Express Mini Card modules. Section 2 will show how to install the hardware.

# 2.1 Installation of the CPU Processor

- Step 1 Turn off the system, and unplug the power cord.
- Step 2 Locate the four screws on the top heatsink used to fasten the heatsink to the chassis.

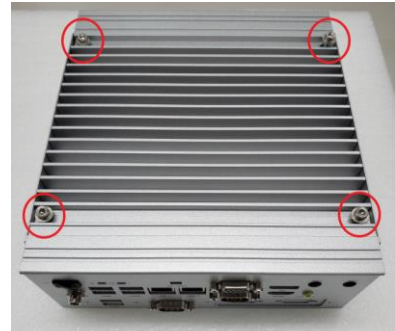

#### Step 3 Loosen these screws to remove the top heatsink.

#### Step 4 Remove the warning label and disengage load lever.

- Disengage the load lever by pushing its hook down and then pulling it slightly outward.
- Rotate the load lever to the open position at approximately 135°.
- Rotate the load plate to the open position at approximately 150°.

**(Note)** Apply pressure to corner with the right-hand thumb when opening or closing the load lever - otherwise the lever will bounce back (as a mouse trap does) causing bent contacts.

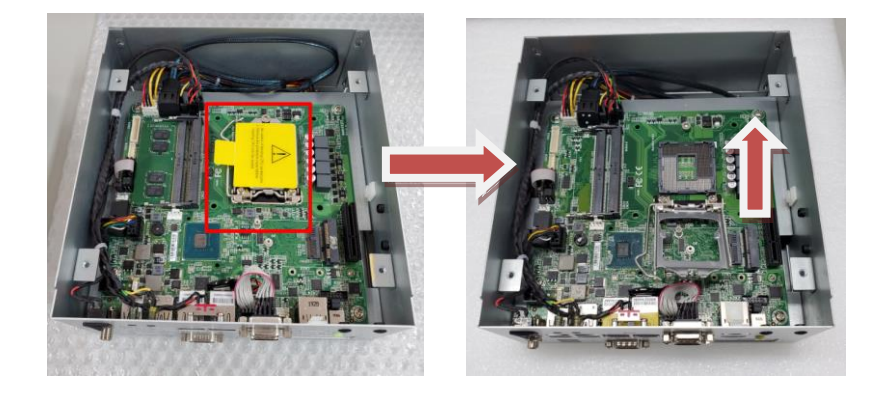

#### Step 5 Installation steps of the CPU processor

• Lift the processor package from shipping media by grasping the substrate edges.

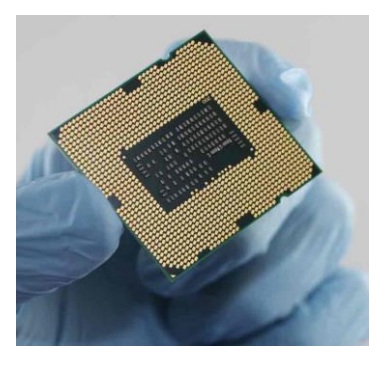

- Scan the processor package gold pads for any presence of foreign material.
- Locate connection 1 indicator on the processor which aligns with connection 1 indicator chamfer on the socket, and notice processor keying features that line up with posts along socket walls.
- Grasp the processor with the thumb and index finger along the top and bottom edges. The socket will have cutouts for your fingers to fit into.
- Carefully place the processor into the socket body vertically.

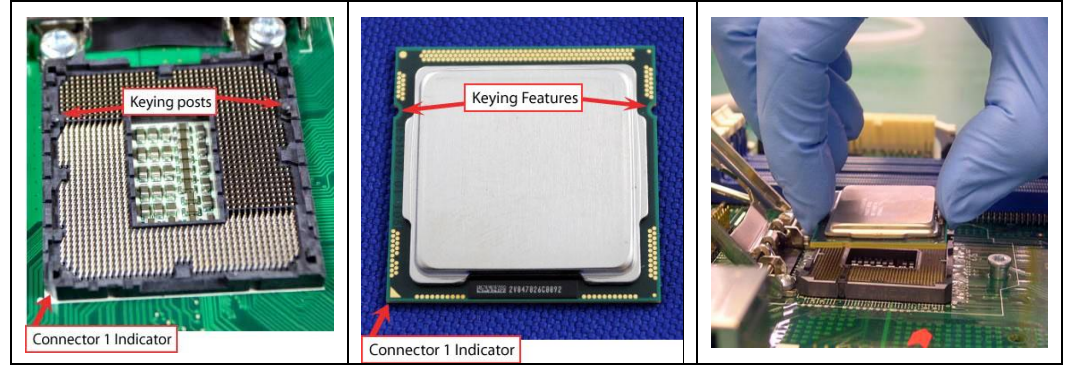

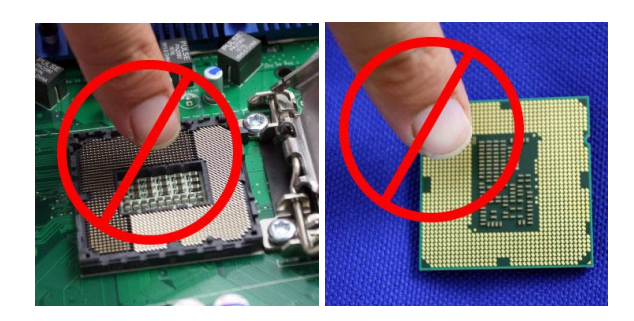

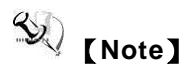

Never touch the fragile socket contacts to avoid damage and do not touch the processor's sensitive contacts at any time during installation.

#### Step 6 Installation steps of the CPU processor

Align pins of the CPU with pin holes of the socket. Be careful of the CPU's orientation that users need to align the arrow mark on the CPU with the arrow key on the socket.

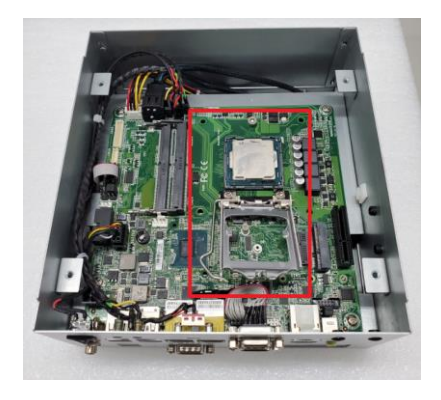

Step 7 Put the top cover and fasten all screws back onto the system.

## 2.2 Installation of SO-DIMM Memory

- Step 1 Turn off the system, and unplug the power cord.
- Step 2 On the top heatsink, locate the four screws used to fasten the heatsink to the chassis.

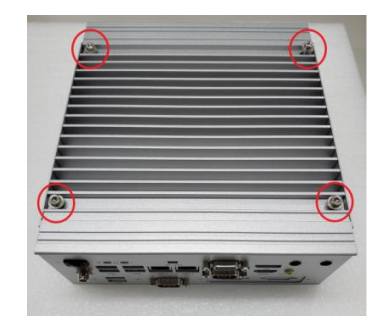

Step 3 Loosen the screws to remove the top heatsink and locate the two SO-DIMM sockets on the main board. Then place a thermal pad on the DRAM socket.

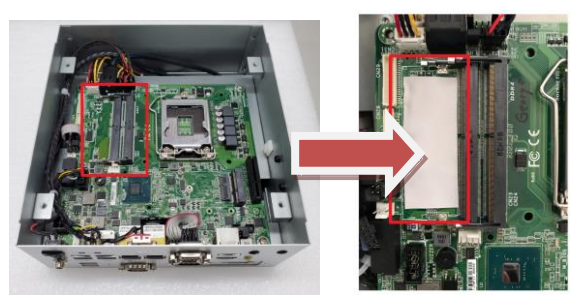

Please also put another DRAM thermal pad on top cover as red marked.

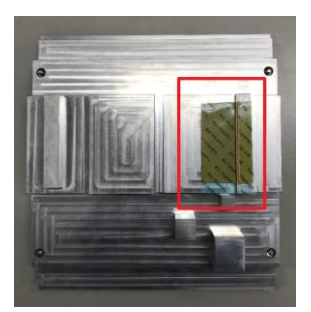

Step 4 Locate the memory module, insert the gold colored contact into the socket, and push the module down until it is locked in place by the two end latches.

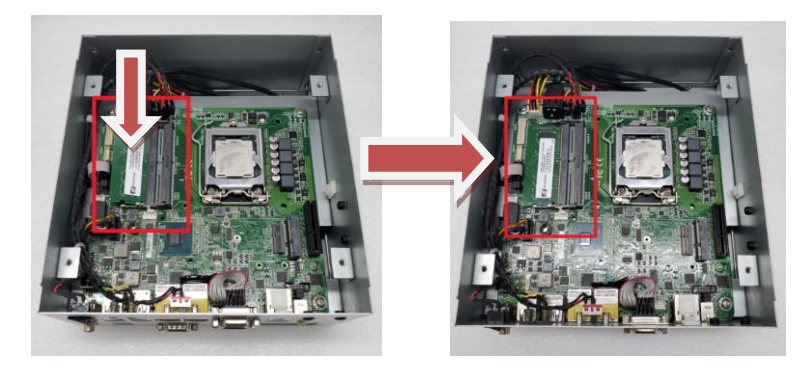

Step 5 Put the top cover and fasten four screws back onto the system.

# 2.3 Installation of the Express Mini Card

- Step 1 Turn off the system, and unplug the power cord.
- Step 2 Turn the system upside down to locate the two screws at the rear side, and then loosen the two screws.

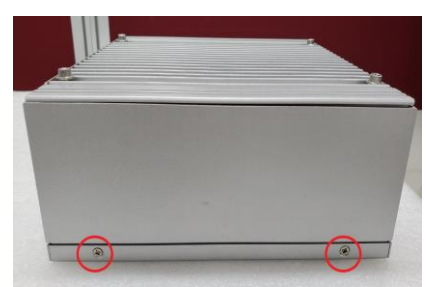

Step 3 Locate the Express Mini Card slot within the red line marked.

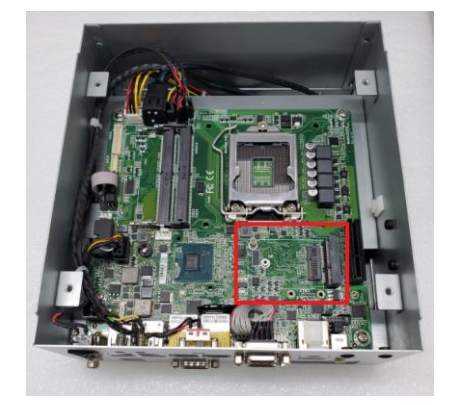

Step 4 Slide the Mini Card into the Mini Card slot with caution, and fasten the screw of the Express Mini Card.

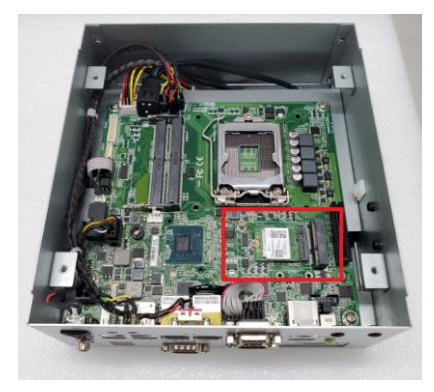

Step 5 Assemble the bottom cover back and fasten all screws.

# 2.4 Installation of the 2.5" SATA Device

- Step 1 Turn off the system, and unplug the power adaptor.
- Step 2 Turn the system upside down to locate the two screws at the rear side, and then loosen the two screws.

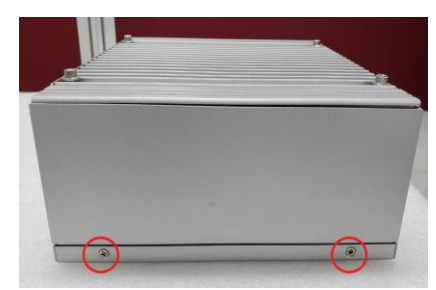

Step 3 Remove the bottom cover and locate the SSD/HDD within the red line marked.

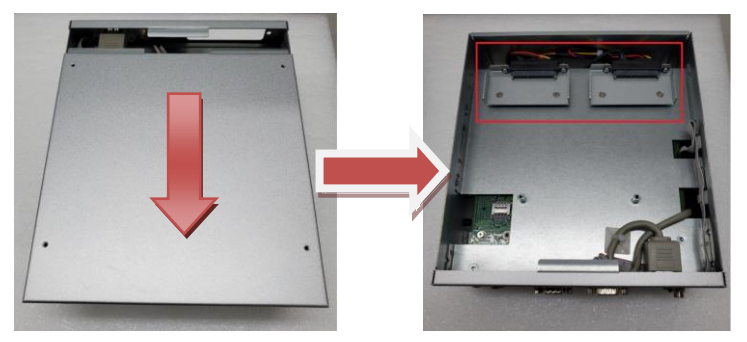

Step 4 Please prepare the following items to assemble SSD/HDD and then fasten two screws to fix SSD/HDD.

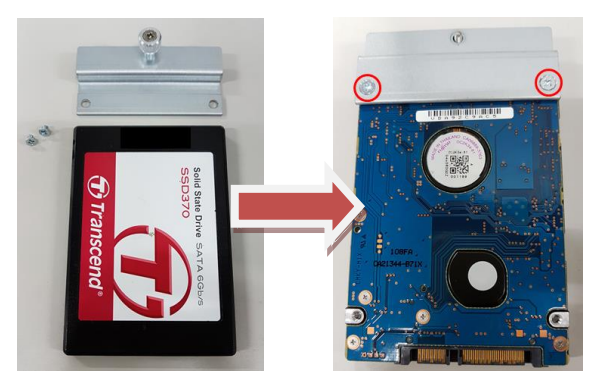

Step 5 Connect the SSD/HDD directly and make sure the insertion is complete.

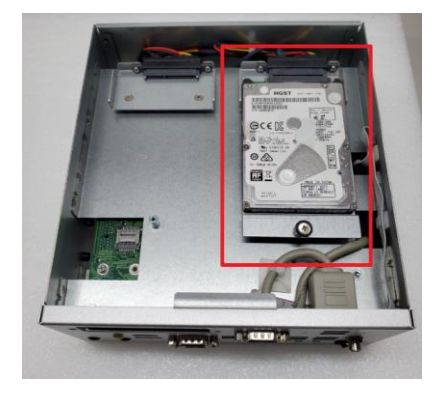

# 2.5 Installation of Flexible I/O Modules

The eBOX640-521 provides an optional I/O window for customers to add flexible I/O kits via mPCIe interface. For details of the available modules listed below, please refer to their respective quick manuals.

- -AX92902 LAN Module (RJ45\*1)
- -AX92903 CAN Bus/CAN Open Module (DB9\*1)
- -AX92906 COM Module (DB9\*2)

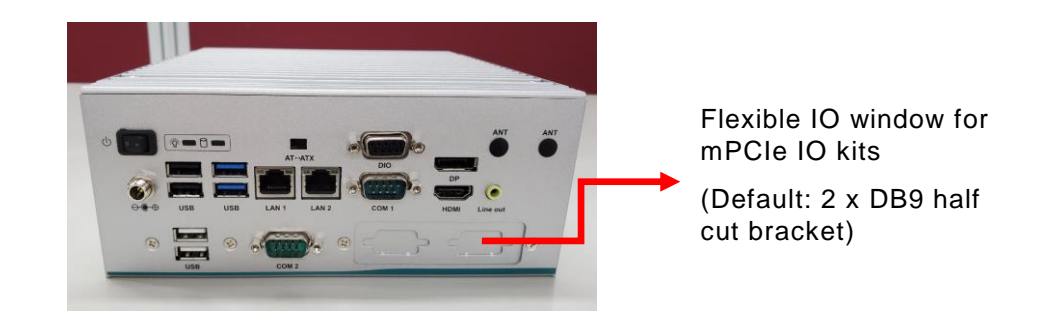

Step 1 Prepare the optional flexible I/O kit as the below photo shows.

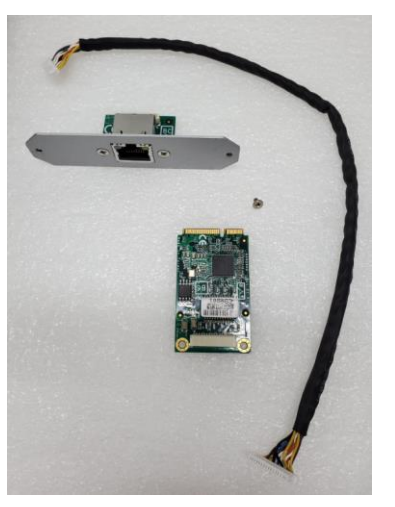

- Step 2 Turn off the system and unplug the power cord.
- Step 3 Loosen all screws to open the bottom cover and then insert the mPCle module into one of the mPCle slots.

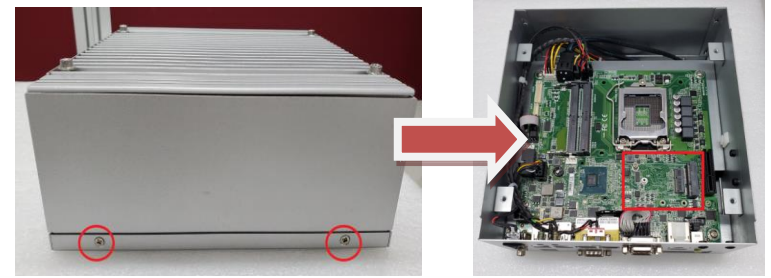

Step 4 Assemble the I/O cable to the I/O bracket, and then fasten the dual screws of the flexible I/O Window to fix the I/O bracket to the I/O window.

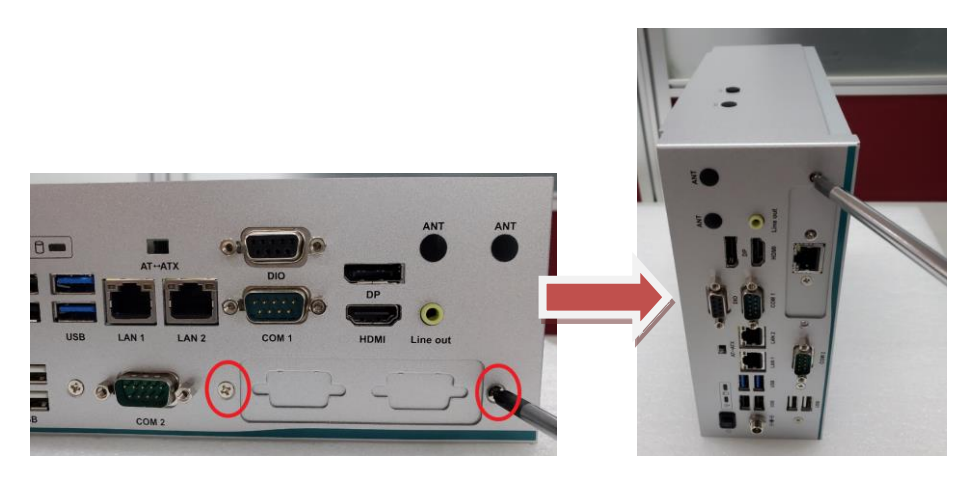

Step 5 Connector the cable to the mini card slot.

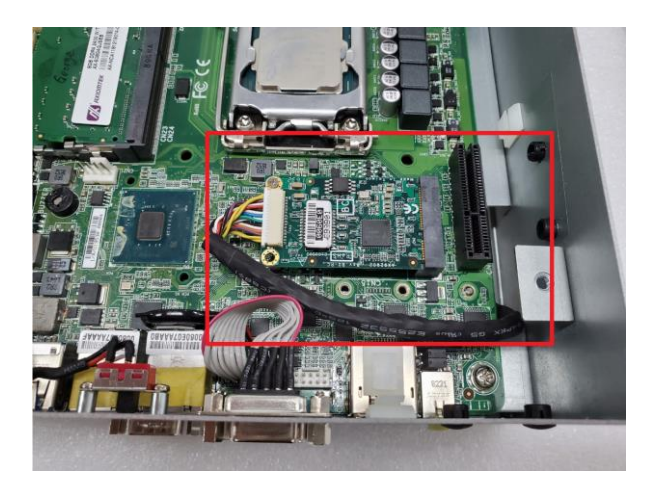

Step 6 Fasten the bottom cover with all screws onto the system.

# SECTION 3 JUMPER & CONNECTOR SETTINGS

Proper jumper settings configure the eBOX640-521-FL to meet various application needs. Hereby all jumpers settings along with their default settings are listed for devices onboard.

# 3.1 Locations of Jumpers & Connectors

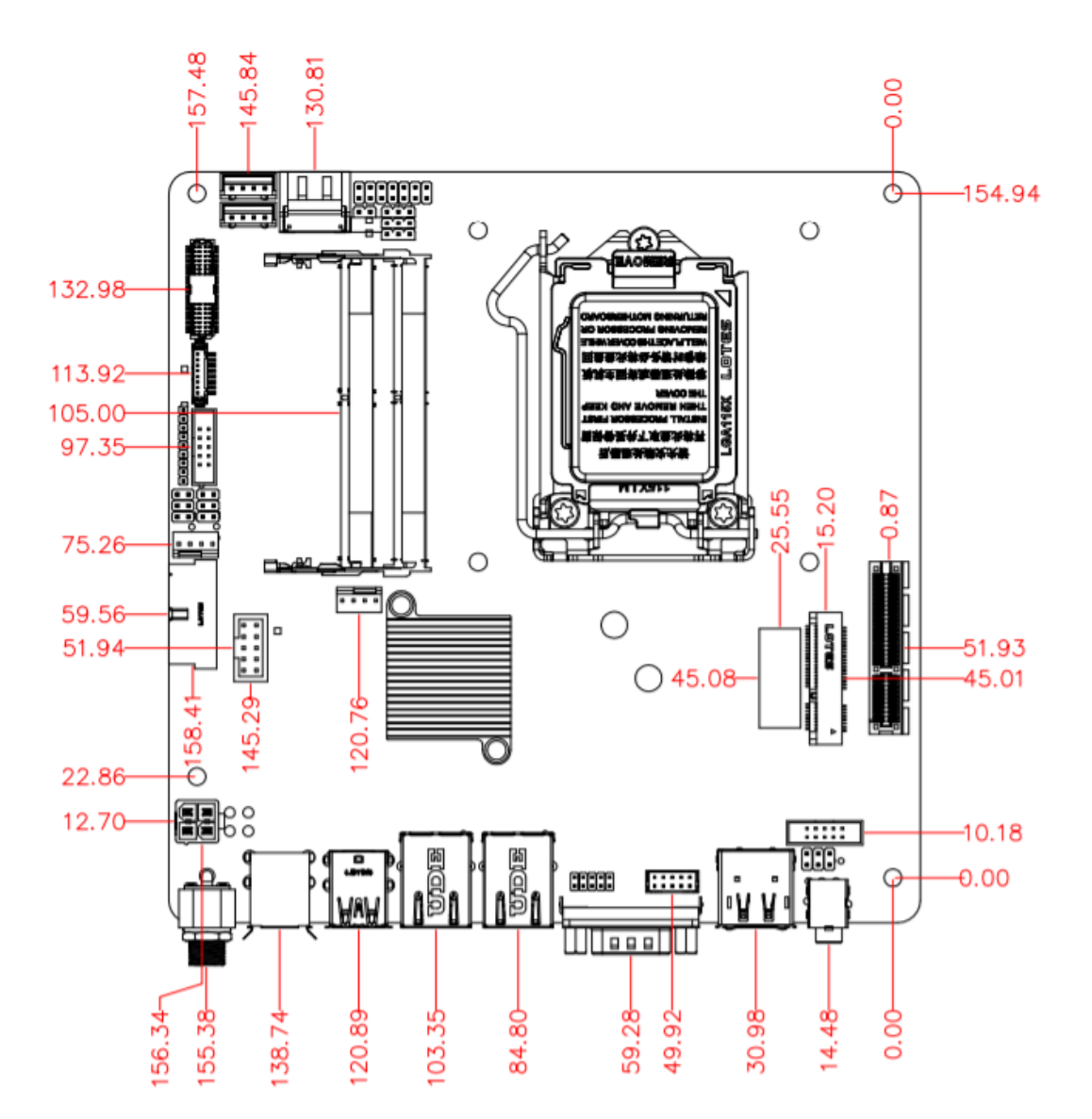

MANO521 Top Side

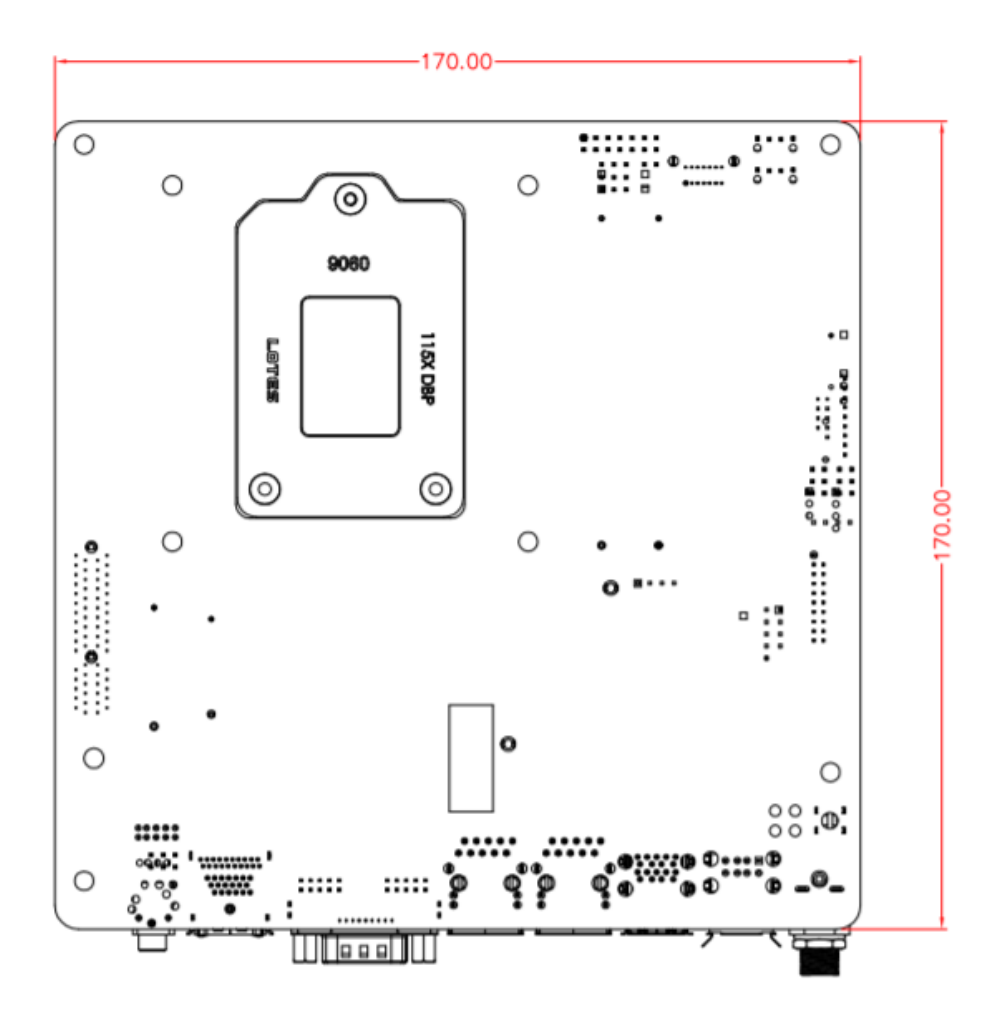

MANO521 Bottom Side

S [Note]

It is strongly recommended that any unmentioned jumper settings should not be modified without instructions by Axiomtek FAEs.

Any modifications without instructions might cause system failure.

# 3.2 Summary of Jumper Settings

Proper jumper settings configure the eBOX640-521-FL to meet various application purposes. A table of all jumpers and their default settings is listed below.

| Jumpers | Descriptions                                       |                                     | Settings               |
|---------|----------------------------------------------------|-------------------------------------|------------------------|
| JP1     | COM2 Data/Power Select<br>Default: RS-232 Data     | CN27 Pin 1: DCD#<br>CN27 Pin 8: RI# | 3-5 Close<br>4-6 Close |
| JP2     | Audio Output Select<br>(Line-out only)             |                                     | 1-3,2-4 Close          |
| JP4     | Clear CMOS<br>Default: Normal Operation            |                                     | 1-2 Close              |
| JP5     | Case Open Select<br>Default: Close                 |                                     | 1-2 Close              |
| JP6     | AT/ATX Power Mode for Quick-S<br>Default: ATX Mode | W-Cable Select                      | 1-2 Close              |

# (Note) How to setup Jumpers

That a cap on a jumper is to "close" the jumper, whereas that off a jumper is to "open" the jumper.

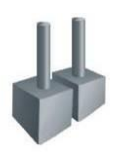

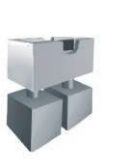

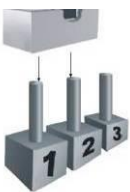

[Open]

[Closed]

[Pin1-2 Closed]

### 3.2.1 COM2 Data/Power Select (JP1)

The COM2 port has +5V level power capability on DCD# and +12V level on RI# by setting JP1.

| Functions                              | Settings  |
|----------------------------------------|-----------|
| Power: Set CN27 pin 1 to +5V level     | 1-3 close |
| Data: Set CN27 pin 1 to DCD# (Default) | 3-5 close |
| Power: Set CN27 pin 8 to +12V level    | 2-4 close |
| Data: Set CN27 pin 8 to RI# (Default)  | 4-6 close |

| _ | 2 | 4 | 6 |
|---|---|---|---|
| Γ |   |   | ٥ |
| L |   |   |   |
|   | 1 | 3 | 5 |

# 3.2.2 Audio(JP2)

| Setting        | 246                              |
|----------------|----------------------------------|
| 1-3, 2-4 close |                                  |
| 3-5, 4-6 close |                                  |
|                | 1-3, 2-4 close<br>3-5, 4-6 close |

## 3.2.3 Clear CMOS

This jumper allows you to clear the Real Time Clock (RTC) RAM in CMOS. You can clear the CMOS memory of date, time, and system setup parameters by erasing the CMOS RTC RAM data. The onboard button cell battery powers the RAM data in CMOS, which includes system setup information such as system passwords.

To erase the RTC RAM:

- 1. Turn OFF the computer and unplug the power cord.
- 2. Remove the onboard battery.
- 3. Move the jumper clip from pins 1-2 (default) to pins 2-3. Keep the clip on pins 2-3 for about 5~10 seconds, then move the clip back to pins 1-2.
- 4. Re-install the battery.
- 5. Plug the power cord and turn ON the computer.
- 6. Hold down the <Del> key during the boot process and enter BIOS setup to re-enter data.

| Function                   | Setting   |
|----------------------------|-----------|
| Normal operation (Default) | 1-2 close |
| Clear CMOS                 | 2-3 close |

### 3.2.4 AT/ATX Power Mode Select (JP6)

Use this Quick-SW to select AT or ATX power mode.

| Function           | Setting   | AT $\leftrightarrow$ Atx |
|--------------------|-----------|--------------------------|
| ATX mode (Default) | 1-2 close |                          |
| AT mode            | 2-3 close |                          |

# 3.3 Connectors

Connectors connect the board with other parts of the system. Loose or improper connection might cause problems. Make sure all connectors are properly and firmly connected. Here is a table summarizing all connectors on the **eBOX640-521-FL** series.

| External Connectors       |                        | Sections |
|---------------------------|------------------------|----------|
| DC Jack Power Connector   | (CN1)                  | 3.3.1    |
| USB 2.0 Stack connector   | (CN2)                  | 3.3.2    |
| USB 3.0 Connector         | (CN3)                  | 3.3.3    |
| Ethernet Connector        | (CN4,CN5)              | 3.3.4    |
| COM1 D-Sub Connector      | (CN6)                  | 3.3.5    |
| COM2 D-Sub Connector      | (CN27)                 | 3.3.6    |
| DisplayPort and HDMI Co   | nnector (CN8)          | 3.3.7    |
| Audio Jack Connector      | (CN7)                  | 3.3.8    |
| 8-CH DIO Connector        | (CN10)                 | 3.3.9    |
| Internal Connectors       |                        | Sections |
| M.2 Key E Connector       | (CN15,TOP)             | 3.3.10   |
| mSATA/Full Size Mini Care | d Connector (CN16,TOP) | 3.3.11   |
| Front Panel Connector     | (CN34)                 | 3.3.12   |

### 3.3.1 DC Jack Power Connector (CN1)

The CN1 is a DC jack with screw supporting the 12V, 19-24VDC power input connector. Firmly insert an adapter with at least 90W power supply into this connector. Loose connection may cause system instability and make sure all components/devices are properly installed before connecting.

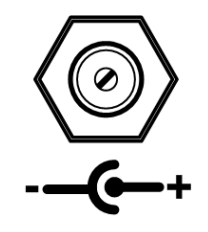

[Note] Screw metric thread size: M8.0x0.75.

### 3.3.2 USB 2.0 Stack Port (CN2)

The motherboard comes with one stacked Universal Serial Bus (compliant with USB 2.0) connector on the rear I/O for installing USB peripherals such as a keyboard, mouse, scanner, etc.

| Pins | Signals  | Pins | Signals  |
|------|----------|------|----------|
| 1    | USB_PWR  | 2    | USB_PWR  |
| 3    | USB#5_D- | 4    | USB#6_D- |
| 5    | USB#5_D+ | 6    | USB#6_D+ |
| 7    | GND      | 8    | GND      |

### 3.3.3 USB 3.0 Stack Port (CN3)

The motherboard comes with one stacked Universal Serial Bus (compliant with USB 3.0) connector on the rear I/O for installing USB peripherals such as a keyboard, mouse, scanner, etc.

| Pins | Signals  | Pins | Signals  |
|------|----------|------|----------|
| 1    | USB_PWR  | 10   | USB_PWR  |
| 2    | USB#1_D- | 11   | USB#2_D- |
| 3    | USB#1_D+ | 12   | USB#2_D+ |
| 4    | GND      | 13   | GND      |
| 5    | SSRX1-   | 14   | SSRX2-   |
| 6    | SSRX1+   | 15   | SSRX2+   |
| 7    | GND      | 16   | GND      |
| 8    | SSTX1-   | 17   | SSTX2-   |
| 9    | SSTX1+   | 18   | SSTX2+   |

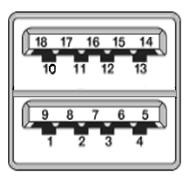

## 3.3.4 Ethernet Connector (CN4 & CN5)

The motherboard comes with two high performance plug and play Ethernet interfaces (RJ-45) which are fully compliant with the IEEE 802.3 standard. Connection can be established by plugging one end of the Ethernet cable into this RJ-45 connector and the other end to a 1000/100/10-Base-T hub.

| Pins | 1000<br>Base-T                             | 100/10<br>Base-T                       | Descriptions                    |  |
|------|--------------------------------------------|----------------------------------------|---------------------------------|--|
| 11   |                                            |                                        | Pidiractional or Transmit Data+ |  |
|      |                                            |                                        |                                 |  |
| LŹ   | BI_DA-                                     | IX-                                    | Bidirectional or Transmit Data- |  |
| L3   | BI_DB+                                     | RX+                                    | Bidirectional or Receive Data+  |  |
| L4   | BI_DC+                                     | N.C. Bidirectional or Not Connected    |                                 |  |
| L5   | BI_DC-                                     | N.C. Bidirectional or Not Connected    |                                 |  |
| L6   | BI_DB-                                     | RX- Bidirectional or Receive Data-     |                                 |  |
| L7   | BI_DD+                                     | D+ N.C. Bidirectional or Not Connected |                                 |  |
| L8   | BI_DD- N.C. Bidirectional or Not Connected |                                        |                                 |  |
|      | Active Link LED (Yellow)                   |                                        |                                 |  |
| Α    | Off: No link                               |                                        |                                 |  |
|      | Blinking: Data activity detected           |                                        |                                 |  |
|      |                                            | S                                      | Speed LED                       |  |
| В    | 1000: Orange                               |                                        |                                 |  |
|      | 100/10: Green/OFF                          |                                        |                                 |  |

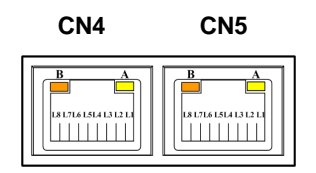

CN4: LAN1 with Intel<sup>®</sup> i211AT

CN5: LAN2 with Intel<sup>®</sup> i219V

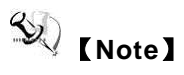

- Speed LED turns orange for 1000Mbps or green for 100Mbps.
- Both CN4 and CN5 support Wake-on-LAN.

### 3.3.5 COM1 D-Sub Connector (CN6)

This connector is a standard D-Sub connector for COM1 serial port interface which is selectable for RS-232/422/485 mode by BIOS setting (see section 4.4). The pin assignments of RS-232/422/485 are listed in table below.

| Pins | RS-232 | RS-422 | RS-485 |
|------|--------|--------|--------|
| 1    | DCD#   | TX-    | Data-  |
| 2    | RXD    | TX+    | Data+  |
| 3    | TXD    | RX+    | N/C    |
| 4    | DTR#   | RX-    | N/C    |
| 5    | GND    | GND    | GND    |
| 6    | DSR#   | N/C    | N/C    |
| 7    | RTS#   | N/C    | N/C    |
| 8    | CTS#   | N/C    | N/C    |
| 9    | RI#    | N/C    | N/C    |

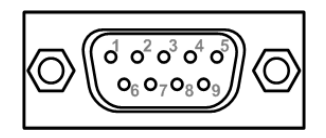

### 3.3.6 COM2 D-Sub Connector (CN27)

This connector is a standard D-Sub connector for COM2 serial port interface which is selectable for RS-232 mode by BIOS setting (see section 4.4). The pin assignments of RS-232 are listed in table below.

| Pins | RS-232 |
|------|--------|
| 1    | DCD#   |
| 2    | RXD    |
| 3    | TXD    |
| 4    | DTR#   |
| 5    | GND    |
| 6    | DSR#   |
| 7    | RTS#   |
| 8    | CTS#   |
| 9    | RI#    |

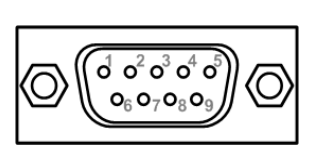

# 3.3.7 DisplayPort and HDMI Connector (CN8)

The CN8 is a stacked connector comprising an upper connector for DisplayPort++ interface and a lower connector for HDMI interface.

| Pins | Signals  | Pins | Signals         |
|------|----------|------|-----------------|
| 1    | DP_TX0_P | 21   | HDMI OUT_DATA2+ |
| 2    | GND      | 22   | GND             |
| 3    | DP_TX0_N | 23   | HDMI OUT_DATA2- |
| 4    | DP_TX1_P | 24   | HDMI OUT_DATA1+ |
| 5    | GND      | 25   | GND             |
| 6    | DP_TX1_N | 26   | HDMI OUT_DATA1- |
| 7    | DP_TX2_P | 27   | HDMI OUT_DATA0+ |
| 8    | GND      | 28   | GND             |
| 9    | DP_TX2_N | 29   | HDMI OUT_DATA0- |
| 10   | DP_TX3_P | 30   | HDMI OUT_Clock+ |
| 11   | GND      | 31   | GND             |
| 12   | DP_TX3_N | 32   | HDMI OUT_Clock- |
| 13   | GND      | 33   | NC              |
| 14   | GND      | 34   | NC              |
| 15   | DP_AUXP  | 35   | HDMI OUT_SCL    |
| 16   | GND      | 36   | HDMI OUT_SDA    |
| 17   | DP_AUXN  | 37   | GND             |
| 18   | DP_HPD   | 38   | +5V             |
| 19   | GND      | 39   | HDMI_HTPLG      |
| 20   | +3.3V    |      |                 |

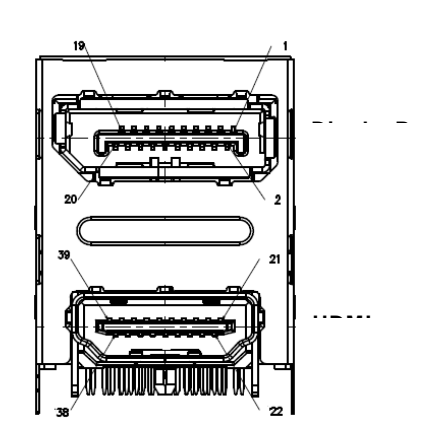

# 3.3.8 Audio Jack (CN7)

The motherboard provides HD audio jack for line-out on the rear I/O. Install audio driver, and then attach audio devices to CN7.

| Pin Color | Signal   |
|-----------|----------|
| Green     | Line-out |

| « <del>»)</del> 💿 |
|-------------------|
|-------------------|

### 3.3.9 8-CH DIO Connecotr (CN10)

This digital I/O has 8 bits (DIO0~7) by CN10 connector. Each bit can be set to function as input or output by software programming.

| Pin | Description                      |
|-----|----------------------------------|
| 1   | DIO0 (GPI70, 0xA06, Bit0, H) [*] |
| 2   | DIO1 (GPI71, 0xA06, Bit1, H) [*] |
| 3   | DIO2 (GPI72, 0xA06, Bit2, H) [*] |
| 4   | DIO3 (GPI73, 0xA06, Bit3, H) [*] |
| 5   | DIO4 (GPI74, 0xA06, Bit4, H) [*] |
| 6   | DIO5 (GPI75, 0xA06, Bit5, H) [*] |
| 7   | DIO6 (GPI76, 0xA06, Bit6, H) [*] |
| 8   | DIO7 (GPI77, 0xA06, Bit7, H) [*] |
| 9   | GND                              |

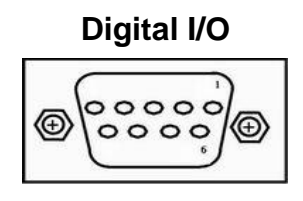

(Note) <sup>[1]</sup>: "H" or "L" means the default voltage is High or Low level, and GPIO output is 5V.

# 3.3.10 M.2 Key E Connector (CN15)

The system comes with one M.2 Key E connector (Wi-Fi & Bluetooth).

| Pins | Signals            | Pins | Signals          |
|------|--------------------|------|------------------|
| 2    | +3.3V              | 1    | GND              |
| 4    | +3.3V              | 3    | USB#14_D+        |
| 6    | N/C                | 5    | USB#14_D-        |
| 8    | N/C                | 7    | GND              |
| 10   | PCM_CRF_RST[*]     | 9    | CNV_WR_1_DN[*]   |
| 12   | N/C                | 11   | CNV_WR_1_DP[*]   |
| 14   | PCMOUT_CLKREQ0[*]  | 13   | GND              |
| 16   | N/C                | 15   | CNV_WR_0_DN[*]   |
| 18   | GND                | 17   | CNV_WR_0_DP[*]   |
| 20   | UART_BT_WAKE[*]    | 19   | GND              |
| 22   | CNV_BRI_RSP[*]     | 21   | CNV_WR_CLK_DN[*] |
|      |                    | 23   | CNV_WR_CLK_DP[*] |
| 32   | CNV_RGI_DT[*]      |      |                  |
| 34   | CNV_RGI_RSP[*]     | 33   | GND              |
| 36   | CNV_BRI_DT[*]      | 35   | PCIE12_TX_DP[*]  |
| 38   | CL_RST[*]          | 37   | PCIE12_TX_DN     |
| 40   | CL_DATA[*]         | 39   | GND              |
| 42   | CL_CLK[*]          | 41   | PCIE12_RX_DP     |
| 44   | CNV_PA_BLANKING[*] | 43   | PCIE12_RX_DN     |
| 46   | CNV_MFUART2_TXD[*] | 45   | GND              |
| 48   | CNV_MFUART2_RXD[*] | 47   | CLKOUT_PCIE_P3   |
| 50   | PCH_SUSCLK         | 49   | CLKOUT_PCIE_N3   |
| 52   | BUF_PLT_RST        | 51   | GND              |
| 54   | BT_KILL1           | 53   | NGFF_CLKREQ3     |
| 56   | WLAN_KILL1         | 55   | PCH_WAKE         |
| 58   | N/C                | 57   | GND              |
| 60   | N/C                | 59   | CNV_WT_1_DN[*]   |
| 62   | N/C                | 61   | CNV_WT_1_DP[*]   |
| 64   | M2_REFCLK          | 63   | GND              |
| 66   | N/C                | 65   | CNV_WT_0_DN[*]   |
| 68   | N/C                | 67   | CNV_WT_0_DP[*]   |
| 70   | N/C                | 69   | GND              |
| 72   | +3.3V              | 71   | CNV_WT_CLK_DN[*] |
| 74   | +3.3V              | 73   | CNV_WT_CLK_DP[*] |
|      |                    | 75   | GND              |

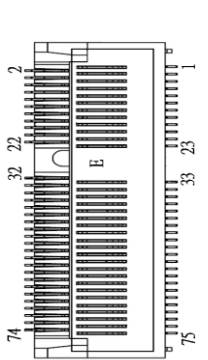

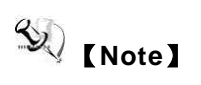

Support CNVI module.

[\*]: These pins are for the CNVI module.

## 3.3.11 Express Mini Card Slot (CN16)

The mini card interface is available through connector CN16.

| Pins | Signals     | Pins | Signals                   |
|------|-------------|------|---------------------------|
| 1    | WAKE#       | 2    | +3.3VAUX                  |
| 3    | N/C         | 4    | GND                       |
| 5    | N/C         | 6    | +1.5V                     |
| 7    | CLKREQ#     | 8    | UIM_PWR                   |
| 9    | GND         | 10   | UIM_DAT                   |
| 11   | REFCLK-     | 12   | UIM_CLK                   |
| 13   | REFCLK+     | 14   | UIM_REST                  |
| 15   | GND         | 16   | UIM_VPP                   |
|      |             |      |                           |
| 17   | N/C         | 18   | GND                       |
| 19   | N/C         | 20   | +3.3VAUX (pull-high<br>R) |
| 21   | GND         | 22   | PERST#                    |
| 23   | SATA0_RX_DP | 24   | +3.3VAUX                  |
| 25   | SATA0_RX_DN | 26   | GND                       |
| 27   | GND         | 28   | +1.5V                     |
| 29   | GND         | 30   | SMB_CLK                   |
| 31   | SATA0_TX_DN | 32   | SMB_DATA                  |
| 33   | SATA0_TX_DP | 34   | GND                       |
| 35   | GND         | 36   | USB#9_D-                  |
| 37   | GND         | 38   | USB#9_D+                  |
| 39   | +3.3VAUX    | 40   | GND                       |
| 41   | +3.3VAUX    | 42   | N/C                       |
| 43   | GND         | 44   | N/C                       |
| 45   | N/C         | 46   | N/C                       |
| 47   | N/C         | 48   | +1.5V                     |
| 49   | N/C         | 50   | GND                       |
| 51   | +3.3VAUX    | 52   | +3.3VAUX                  |

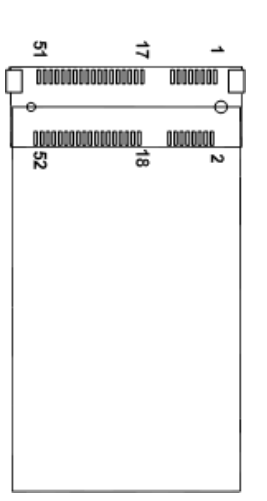
### 3.3.12 Front Panel Connector (CN34)

The CN34 is a 2x7-pin (pitch=2.54mm) header for front panel interface.

| Pins | Signals    | Pins | Signals |
|------|------------|------|---------|
| 1    | Power LED+ | 2    | SPK-    |
| 3    | N/C        | 4    | Buzzer  |
| 5    | Power LED- | 6    | N/C     |
| 7    | N/C        | 8    | SPK+    |
| 9    | PWR-       | 10   | PWR+    |
| 11   | RESET-     | 12   | RESET+  |
| 13   | HD LED-    | 14   | HD LED+ |

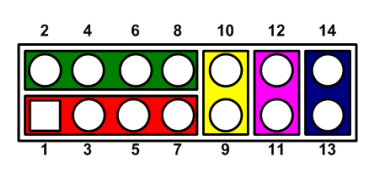

#### Power LED

Pin 1 connects anode (+) of LED and pin 5 connects cathode(-) of LED. The power LED lights up when the system is powered on.

#### **External Speaker and Internal Buzzer**

Pin 2, 4, 6 and 8 connect the case-mounted speaker unit or internal buzzer. While connecting the board to an internal buzzer, please set pin 2 and 4 closed; while connecting to an external speaker, you need to set pins 2 and 4 opened and connect the speaker cable to pin 8(+) and pin 2(-).

#### Power On/Off Button

Pin 9 and 10 connect the power button on the front panel to the board, which allows users to turn on or off power supply.

This page is intentionally left blank.

# SECTION 4 BIOS SETUP UTILITY

This section provides users with detailed description how to set up basic system configuration through the BIOS setup utility.

# 4.1 Starting

To enter the setup screens, follow the steps below:

- 1. Turn on the computer and press the <Del> key immediately.
- 2. After press the <Del> key, the main BIOS setup menu displays. Users can access to other setup screens, such as the Advanced and Chipset menus, from the main BIOS setup menu.

It is strongly recommended that users should avoid changing the chipset's defaults. Both AMI and system manufacturer have carefully set up these defaults that provide the best performance and reliability.

# 4.2 Navigation Keys

The BIOS setup/utility uses a key-based navigation system called hot keys. Most of the BIOS setup utility hot keys can be used at any time during the setup navigation process. These keys include <F1>, <F2>, <Enter>, <ESC>, <Arrow> keys, and so on.

| Hot Keys           | Description                                                                                                    |
|--------------------|----------------------------------------------------------------------------------------------------|
| →← Left/Right      | The Left and Right < Arrow> keys allow users to select a setup screen.                                                                                                    |
| <b>∱</b> ↓ Up/Down | The Up and Down <arrow> keys allow users to select a setup screen or sub-screen.</arrow>                                                                                                    |
| +– Plus/Minus      | The Plus and Minus <arrow> keys allow users to change the field value of a particular setup item.</arrow>                                                                                      |
| Tab                | The <tab> key allows users to select setup fields.</tab>                                                                                                    |
| F1                 | The <f1> key allows users to display the General Help screen.</f1>                                                                                                    |
| F2                 | The <f2> key allows users to Load Previous Values.</f2>                                                                                                    |
| F3                 | The <f3> key allows users to Load Optimized Defaults.</f3>                                                                                                    |
| F4                 | The <f4> key allows users to save any changes they made and exit the Setup. Press the <f4> key to save any changes.</f4></f4>                                                                  |
| Esc                | The <esc> key allows users to discard any changes they made and exit the Setup. Press the <esc> key to exit the setup without saving any changes.</esc></esc>                                  |
| Enter              | The <enter> key allows users to display or change the setup option listed for a particular setup item. The <enter> key can also allow users to display the setup sub- screens.</enter></enter> |

【Note】 Some of the navigation keys differ from one screen to another.

### 4.3 Main Menu

The Main Menu screen is the first screen users see when entering the setup utility. Users can always return to the Main setup screen by selecting the Main tab. System Time/Date can be set up as described below. The Main BIOS setup screen is also shown below.

| Main Ad                                                       | Aptio Setup Utility –<br>vanced Chipset Security                                       | Copyright (C) 2020 American<br>Boot Save & Exit                                                                      | Megatrends, Inc.                                                                                                    |
|---------------------------------------------------------------|----------------------------------------------------------------------------------------|----------------------------------------------------------------------------------------------------|----------------------------------------------------------------------------------------------------|
| BIOS Info<br>Build Dat<br>Project V<br>System Da<br>System Ti | rmation<br>e and Time<br>ersion<br>te<br>me                                            | 01/10/2020 13:45:23<br>MAN0521 XD102 H310<br>[Wed 03/18/2020]<br>[22:04:58]                                          | Set the Date. Use Tab to<br>switch between Date elements.<br>Default Ranges:<br>Year: 2005–2099<br>Months: 1–12<br>Days: dependent on month                           |
| Access Le                                                     | vel                                                                                    | Administrator                                                                                                    |                                                                                                    |
| Board Inf<br>Processo<br>PCH<br>Memory                        | ormation<br>r Name<br>Type<br>Stepping<br>Name<br>SKU<br>Stepping<br>Size<br>Frequency | CoffeeLake DT<br>Intel(R) Core(TM)<br>i7-8700T CPU @ 2.40GHz<br>U0<br>CNL PCH-H<br>H310<br>B0<br>8192 MB<br>2400 MHz | <pre>→+: Select Screen ↑↓: Select Item Enter: Select +/-: Change Opt. F1: General Help F2: Previous Values F3: Optimized Defaults F4: Save &amp; Exit ESC: Exit</pre> |
|                                                               | Vencion 2 20 1271 P                                                                    | anuniaht (P) 2020 American M                                                                                         | eratrende Inc                                                                                                    |

#### **BIOS Information**

Display the auto-detected BIOS detail information.

#### System Date/Time

Use this option to change the system time and date. Highlight System Time or System Date using the <Arrow> keys. Enter new values through the keyboard. Press the <Tab> key or the <Arrow> keys to move between fields. The date must be entered in MM/DD/YY format. The time is entered in HH:MM:SS format.

#### Access Level

Display the access level of current user.

# 4.4 Advanced Menu

The Advanced menu also allows users to set configuration of the CPU and other system devices. You can select any of the items in the left frame of the screen to go to the sub menus:

- ► IT8625 Super IO Configurations
- Hardware monitor
- Trusted computing
- ACPI settings
- CPU Configuration
- SATA and RST Configuration
- PCH-FW Configurations
- USB Configurations

For items marked with "▶", please press <Enter> for more options.

| Aptio Setup Utility – Copyright (C) 2020 American<br>Main Advanced Chipset Security Boot Save & Exit                                                                                                    | Megatrends, Inc.                                                                                                    |
|----------------------------------------------------------------------------------------------------|----------------------------------------------------------------------------------------------------|
| <ul> <li>IT8625 Super ID Configuration</li> <li>Hardware Monitor</li> <li>Trusted Computing</li> <li>ACPI Settings</li> <li>CPU Configuration</li> <li>SATA And RST Configuration</li> <li>PCH-FW Configuration</li> <li>USB Configuration</li> </ul> | System Super IO Chip<br>Parameters.<br>++: Select Screen<br>tl: Select Item<br>Enter: Select<br>+/-: Change Opt.<br>F1: General Help<br>F2: Previous Values<br>F3: Optimized Defaults<br>F4: Save & Exit<br>ESC: Exit |
| Version 2.20.1271. Copyright (C) 2020 American Me                                                                                                    | egatrends, Inc.                                                                                                    |

#### • IT8625 Super IO Configuration

Users can use this screen to select options for the Super IO Configuration, and change the value of the selected option. A description of the selected item appears on the right side of the screen. For items marked with "", please press for more options.

| Aptio Setup Utili<br>Advanced                                                   | ty – Copyright (C) 2020 | O American Megatrends, Inc.                                                                                                    |
|---------------------------------------------------------------------------------|-------------------------|----------------------------------------------------------------------------------------------------|
| IT8625 Super IO Configuration                                                   |                         | Set Parameters of Serial Port                                                                                                    |
| Super IO Chip<br>• Serial Port 1 Configuration<br>• Serial Port 2 Configuration | IT8625                  | 1 (COMA)<br>++: Select Screen<br>14: Select Item<br>Enter: Select<br>+/-: Change Opt.<br>F1: General Help<br>F2: Previous Values<br>F3: Optimized Defaults<br>F4: Save & Exit<br>ESC: Exit |
|                                                                                 |                         |                                                                                                    |
| Version 2.20.127:                                                               | 1. Copyright (C) 2020 f | American Megatrends, Inc.                                                                                                    |

#### Serial Port 1~2 Configuration

Use these items to set parameters related to serial port 1~2

| Aptio Setup Utility<br>Advanced                                                                  | – Copyright (C) 2020 Americ                                 | an Megatrends, Inc.                                                                                                    |
|--------------------------------------------------------------------------------------------------|-------------------------------------------------------------|----------------------------------------------------------------------------------------------------|
| Serial Port 1 Configuration                                                                      |                                                             | COM Port Type: RS232, RS422,<br>RS485                                                                                                    |
| Serial Port<br>Device Settings                                                                   | [ <mark>Enabled]</mark><br>IO=3F8h; IRQ=4;                  |                                                                                                    |
| COM Port Type                                                                                    | [RS232]                                                     |                                                                                                    |
|                                                                                                  |                                                             |                                                                                                    |
|                                                                                                  | COM Port Type<br>RS232<br>RS485                             |                                                                                                    |
|                                                                                                  | RS422                                                       | ++: Select Screen<br>↑↓: Select Item                                                                                                    |
|                                                                                                  |                                                             | +/-: Change Opt.<br>F1: General Help                                                                                                    |
|                                                                                                  |                                                             | F3: Optimized Defaults<br>F4: Save & Exit                                                                                                    |
|                                                                                                  |                                                             | ESC: Exit                                                                                                    |
|                                                                                                  |                                                             |                                                                                                    |
| Version 2.20.1271.                                                                               | Copyright (C) 2020 American                                 | Megatrends, Inc.                                                                                                    |
|                                                                                                  |                                                             |                                                                                                    |
| Aptio Setup Utility<br>Advanced                                                                  | – Copyright (C) 2020 Americ                                 | an Megatrends, Inc.                                                                                                    |
| Aptio Setup Utility<br>Advanced<br>Serial Port 2 Configuration                                   | – Copyright (C) 2020 Americ                                 | an Megatrends, Inc.<br>Enable or Disable Serial Port<br>(CDM)                                                                                                    |
| Aptio Setup Utility<br>Advanced<br>Serial Port 2 Configuration<br>Serial Port<br>Device Settings | - Copyright (C) 2020 Americ<br>[Enabled]<br>IO=2F8h; IRQ=3; | an Megatrends, Inc.<br>Enable or Disable Serial Port<br>(COM)                                                                                                    |
| Aptio Setup Utility<br>Advanced<br>Serial Port 2 Configuration<br>Serial Port<br>Device Settings | - Copyright (C) 2020 Americ<br>[Enabled]<br>IO=2F8h; IRQ=3; | an Megatrends, Inc.<br>Enable or Disable Serial Port<br>(COM)                                                                                                    |
| Aptio Setup Utility<br>Advanced<br>Serial Port 2 Configuration<br>Serial Port<br>Device Settings | - Copyright (C) 2020 Americ<br>[Enabled]<br>IO=2F8h; IRQ=3; | an Megatrends, Inc.<br>Enable or Disable Serial Port<br>(COM)                                                                                                    |
| Aptio Setup Utility<br>Advanced<br>Serial Port 2 Configuration<br>Serial Port<br>Device Settings | - Copyright (C) 2020 Americ<br>[Enabled]<br>IO=2F8h; IRQ=3; | an Megatrends, Inc.<br>Enable or Disable Serial Port<br>(COM)                                                                                                    |
| Aptio Setup Utility<br>Advanced<br>Serial Port 2 Configuration<br>Serial Port<br>Device Settings | - Copyright (C) 2020 Americ<br>[Enabled]<br>IO=2F8h; IRQ=3; | An Megatrends, Inc.<br>Enable or Disable Serial Port<br>(COM)<br>++: Select Screen<br>14: Select Item<br>Enter: Select                                                                                                    |
| Aptio Setup Utility<br>Advanced<br>Serial Port 2 Configuration<br>Serial Port<br>Device Settings | - Copyright (C) 2020 Americ<br>[Enabled]<br>IO=2F8h; IRQ=3; | An Megatrends, Inc.<br>Enable or Disable Serial Port<br>(COM)<br>++: Select Screen<br>14: Select Item<br>Enter: Select<br>+/-: Change Opt.<br>F1: General Help<br>52: Decuines Values                                                           |
| Aptio Setup Utility<br>Advanced<br>Serial Port 2 Configuration<br>Serial Port<br>Device Settings | - Copyright (C) 2020 Americ<br>[Enabled]<br>IO=2F8h; IRQ=3; | <pre>an Megatrends, Inc. Enable or Disable Serial Port (COM) ++: Select Screen 14: Select Item Enter: Select +/-: Change Opt. F1: General Help F2: Previous Values F3: Optimized Defaults F4: Save &amp; Exit reported </pre>                   |
| Aptio Setup Utility<br>Advanced<br>Serial Port 2 Configuration<br>Serial Port<br>Device Settings | - Copyright (C) 2020 Americ<br>[Enabled]<br>IO=2F8h; IRQ=3; | An Megatrends, Inc.<br>Enable or Disable Serial Port<br>(COM)<br>++: Select Screen<br>11: Select Item<br>Enter: Select<br>+/-: Change Opt.<br>F1: General Help<br>F2: Previous Values<br>F3: Optimized Defaults<br>F4: Save & Exit<br>ESC: Exit |
| Aptio Setup Utility<br>Advanced<br>Serial Port 2 Configuration<br>Serial Port<br>Device Settings | - Copyright (C) 2020 Americ<br>[Enabled]<br>IO=2F8h; IRQ=3; | An Megatrends, Inc.<br>Enable or Disable Serial Port<br>(COM)<br>++: Select Screen<br>14: Select Item<br>Enter: Select<br>+/-: Change Opt.<br>F1: General Help<br>F2: Previous Values<br>F3: Optimized Defaults<br>F4: Save & Exit<br>ESC: Exit |

#### • Hardware Monitor

This screen monitors hardware health status.

| Aptio Setup Utility -<br>Advanced                                                                                                    | - Copyright (C) 2020 Americar                                                                                                    | n Megatrends, Inc.                                                                                                    |
|----------------------------------------------------------------------------------------------------|----------------------------------------------------------------------------------------------------|----------------------------------------------------------------------------------------------------|
| Pc Health Status                                                                                                    |                                                                                                    | Switch On/Off case open                                                                                                    |
| System temperature<br>PCH temperature<br>CPU temperature<br>VCC_CPU<br>+3.3V<br>+12V<br>+5V<br>+5V_SBY<br>+3.3V_SBY<br>VBAT<br>Case Open | : +25 %<br>: +34 %<br>: +37 %<br>: +0.913 V<br>: +3.357 V<br>: +12.078 V<br>: +5.005 V<br>: +5.060 V<br>: +3.430 V<br>: +2.992 V<br>[Enabled] | ++: Select Screen<br>fl: Select Item<br>Enter: Select<br>+/-: Change Opt.<br>F1: General Help<br>F2: Previous Values<br>F3: Optimized Defaults<br>F4: Save & Exit<br>ESC: Exit |
| Version 2.20.1271. (                                                                                                    | Copyright (C) 2020American ⊨                                                                                                    | Megatrends, Inc.                                                                                                    |

#### • Trust Computing

This screen provides function for specifying the TPM settings.

| Aptio Setup Utility –<br>Advanced                                                                                                    | Copyright (C) 2020 American                                        | Megatrends, Inc.                                                                                                    |
|----------------------------------------------------------------------------------------------------|--------------------------------------------------------------------|----------------------------------------------------------------------------------------------------|
| TPM20 Device Found<br>Firmware Version:<br>Vendor:<br>Security Device Support<br>TPM Device Selection<br>Active PCR banks<br>Available PCR banks | 402.1<br>INTC<br>[Enable]<br>[PTT]<br>SHA-1,SHA256<br>SHA-1,SHA256 | Enables or Disables BIOS<br>support for security device.<br>O.S. will not show Security<br>Device. TCG EFI protocol and<br>INT1A interface will not be<br>available.  |
| Pending operation                                                                                                    | [None]                                                             | <pre>++: Select Screen 1↓: Select Item Enter: Select +/-: Change Opt. F1: General Help F2: Previous Values F3: Optimized Defaults F4: Save &amp; Exit ESC: Exit</pre> |
| Version 2.20.1271. Co                                                                                                    | opyright (C) 2020 American M                                       | legatrends, Inc.                                                                                                    |

#### Security Device Support

Enable or disable BIOS support for security device. OS will not show security device. TCG EFI protocol and INT1A interface will not be available.

#### **TPM Device Selection:**

Select TPM device:

- dTPM: External extended Infineon's TPM .

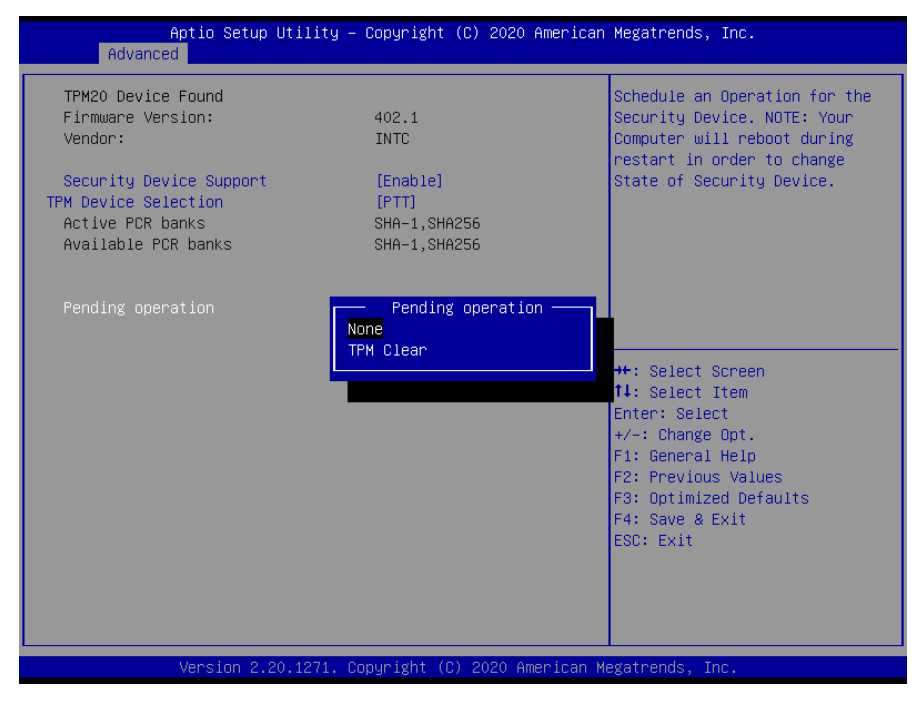

#### **Pending operation**

Schedule an operation for the security device, see image below.

- None
- TPM Clear: Clear all data secured by TPM.

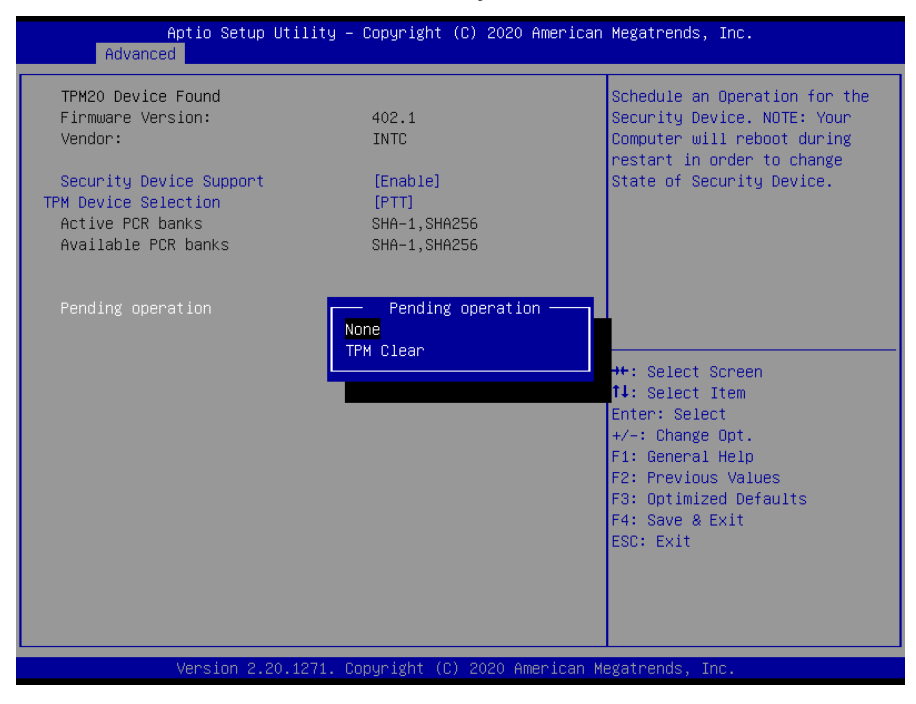

### ACPI Settings

| Aptio Setup Utility -<br>Advanced | Copyright (C) 2020 American  | Megatrends, Inc.                                                                                                    |
|-----------------------------------|------------------------------|----------------------------------------------------------------------------------------------------|
| ACPI Settings                     |                              |                                                                                                    |
| ACPI Sleep State                  | [S3 (Suspend to RAM)]        | <pre>++: Select Screen 14: Select Item Enter: Select +/-: Change Opt. F1: General Help F2: Previous Values F3: Optimized Defaults F4: Save &amp; Exit ESC: Exit</pre> |
| Version 2.20.1271. C              | opyright (C) 2020 American M | egatrends, Inc.                                                                                                    |

#### **ACPI Sleep State**

When the suspend button is pressed, the ACPI (Advanced Configuration and Power Interface) sleep state is S3 (Suspend to RAM).

#### • CPU Configurations

This screen shows the CPU version and its detailed information.

| Aptio Setup Utility -<br>Advanced                                                                                                    | Copyright (C) 2020 American                                                                                                    | Megatrends, Inc.                                                                                                    |
|----------------------------------------------------------------------------------------------------|----------------------------------------------------------------------------------------------------|----------------------------------------------------------------------------------------------------|
| CPU Configuration                                                                                                    |                                                                                                    | When enabled, a VMM can<br>utilize the additional                                                                                                    |
| Type<br>ID<br>Speed<br>L1 Data Cache<br>L1 Instruction Cache<br>L2 Cache<br>L3 Cache<br>L4 Cache<br>VMX<br>Intel (VMX) Virtualization | Intel(R) Core(TM)<br>i7-8700T CPU @ 2.40GHz<br>0x906EA<br>2400 MHz<br>32 KB x 6<br>32 KB x 6<br>256 KB x 6<br>12 MB<br>N/A<br>Supported<br>[Enabled] | hardware capabilities provided<br>by Vanderpool Technology.                                                                                                    |
| Intel(R) SpeedStep(tm)                                                                                                    | [Disabled]                                                                                                    | <pre>fl: Select Screen fl: Select Item Enter: Select +/-: Change Opt. F1: General Help F2: Previous Values F3: Optimized Defaults F4: Save &amp; Exit ESC: Exit</pre> |
| Version 2.20.1271. Co                                                                                                    | pyright (C) 2020 American M                                                                                                    | egatrends, Inc.                                                                                                    |

#### Intel Virtualization Technology

Enable or disable Intel Virtualization Technology. When enabled, a VMM (Virtual Machine Mode) can utilize the additional hardware capabilities. It allows a platform to run multiple operating systems and applications independently, hence enabling a single computer system to work as several virtual systems.

#### Intel(R) SpeedStep(tm)

Enable or disable Intel® SpeedStep. It allows more than two frequency ranges to be supported.

#### **SATA & RTS Configuration** •

During system boot up, BIOS automatically detects the presence of SATA devices. In the SATA Configuration menu, you can see the currently installed hardware in the SATA ports.

| Aptio Setup Utility<br>Advanced                             | – Copyright (C) 2020 America | an Megatrends, Inc.                                                                                                    |
|-------------------------------------------------------------|------------------------------|----------------------------------------------------------------------------------------------------|
| SATA And RST Configuration                                  |                              | Enable/Disable SATA Device.                                                                                                    |
| SATA Controller(s)<br>SATA Mode Selection                   | [Enabled]<br>[AHCI]          |                                                                                                    |
| Serial ATA Port O<br>Serial ATA Port 1<br>Serial ATA Port 3 | Empty<br>Empty<br>Empty      |                                                                                                    |
|                                                             |                              | <pre>++: Select Screen f4: Select Item Enter: Select +/-: Change Opt. F1: General Help F2: Previous Values F3: Optimized Defaults F4: Save &amp; Exit ESC: Exit</pre> |
| Version 2.20.1271.                                          | Copyright (C) 2020 American  | Megatrends, Inc.                                                                                                    |

### SATA Controller(s)

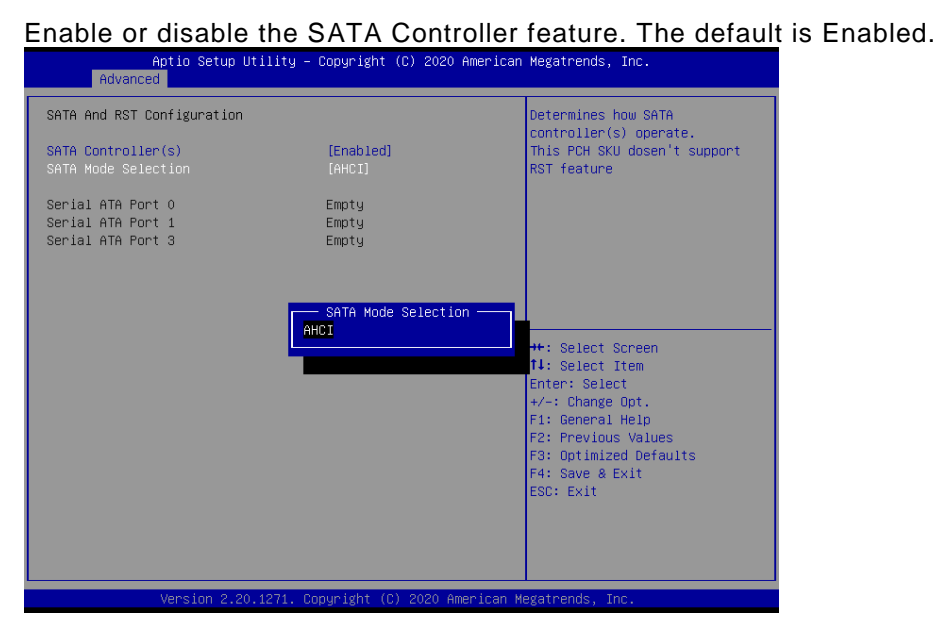

#### **SATA Mode Selection**

Determine how SATA controller(s) operate.

### • PCH-HW

This screen shows ME Firmware information.

| Aptio Setup (<br>Advanced                                  | Utility – Copyright (C) 2020 America       | n Megatrends, Inc.                                                                                                    |
|------------------------------------------------------------|--------------------------------------------|----------------------------------------------------------------------------------------------------|
| ME Firmware Version<br>ME Firmware Mode<br>ME Firmware SKU | 12.0.5.1117<br>Normal Mode<br>Consumer SKU | <pre>**: Select Screen fl: Select Item Enter: Select +/-: Change Opt. F1: General Help F2: Previous Values F3: Optimized Defaults F4: Save &amp; Exit ESC: Exit</pre> |
| version 2.20                                               | o.iz7i. copyright (c) zozo H∥erican        | Megatrenus, INC.                                                                                                    |

### • USB Configurations

| Aptio Setup Utility –<br>Advanced            | Copyright (C) 2020 American   | Megatrends, Inc.                                                                                                    |
|----------------------------------------------|-------------------------------|----------------------------------------------------------------------------------------------------|
| USB Configuration                            |                               |                                                                                                    |
| USB Module Version                           | 21                            |                                                                                                    |
| USB Devices:<br>1 Drive, 1 Keyboard, 1 Mouse |                               | <pre>++: Select Screen 14: Select Item Enter: Select +/-: Change Opt. F1: General Help F2: Previous Values F3: Optimized Defaults F4: Save &amp; Exit ESC: Exit</pre> |
|                                              |                               |                                                                                                    |
| د<br>Version 2.20.1271. Co                   | ppyright (C) 2020 American Mo | egatrends, Inc.                                                                                                    |

#### **USB** Devices

Display all detected USB devices.

# 4.5 Chipset Menu

The Chipset menu allows users to change the advanced chipset settings. Users can select any of the items in the left frame of the screen to go to the sub menus:

- PCH-IO Configuration
- System Agent (SA) Configuration

For items marked with "▶", please press <Enter> for more options.

| Aptio Setup Utility – Copyright (C) 2020 American<br>Main Advanced <mark>Chipset</mark> Security Boot Save & Exit              | Megatrends, Inc.                                                                                                    |
|----------------------------------------------------------------------------------------------------|----------------------------------------------------------------------------------------------------|
| <ul> <li>&gt; System Agent (SA) Configuration</li> <li>&gt; PCH-IO Configuration</li> <li>&gt; PCH-IO Configuration</li> </ul> | System Agent (SA) Parameters                                                                                                    |
|                                                                                                    | <pre>++: Select Screen fl: Select Item Enter: Select +/-: Change Opt. F1: General Help F2: Previous Values F3: Optimized Defaults F4: Save &amp; Exit ESC: Exit</pre> |
| Version 2.20.1271. Copyright (C) 2020 American Me                                                                              | gatrends, Inc.                                                                                                    |

#### • System Agent(SA) Configuration

This screen allows users to configure System Agent (SA) parameters. For items marked with "", please press <Enter> for more options.

| Aptio Setup<br>Chipset                                                       | Utility – Copyright (C) 2020 Americ  | can Megatrends, Inc.                                                                                     |
|------------------------------------------------------------------------------|--------------------------------------|----------------------------------------------------------------------------------------------------|
| SA PCIe Code Version<br>VT-d                                                 | 7.0.56.48<br>Supported               | Graphics Configuration                                                                                   |
| <ul> <li>▶ Graphics Configuration</li> <li>▶ Memory Configuration</li> </ul> |                                      |                                                                                                    |
|                                                                              |                                      |                                                                                                    |
|                                                                              |                                      | →+: Select Screen<br>↑↓: Select Item<br>Enter: Select                                                    |
|                                                                              |                                      | +/-: Change Opt.<br>F1: General Help<br>F2: Previous Values<br>F3: Optimized Defaults<br>F4: Save & Exit |
|                                                                              |                                      | ESC: Exit                                                                                                |
| Version 2.2                                                                  | 20.1271. Copyright (C) 2020 American | n Megatrends, Inc.                                                                                       |

#### Graphics Configuration

Select to open sub menu for parameters related to graphics configuration.

#### Memory Configuration

Select to open sub menu for information related to system memory

#### • Graphic Configuration

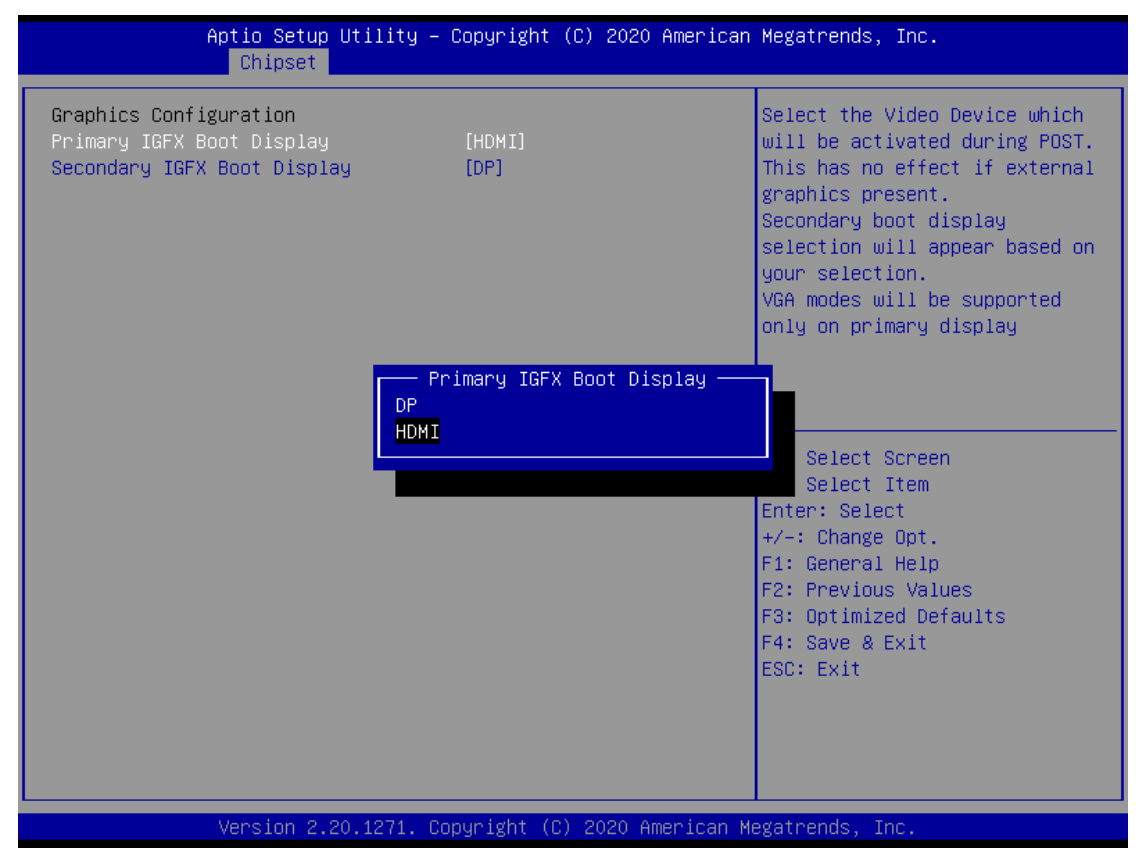

#### Primary IGFX Boot Display

Select the video device which will be activated during POST (Power-On Self Test). The secondary boot display selection will appear based on your selection.

#### Secondary IGFX Boot Display

• After selecting other than "AUTO" on "Primary IGFX Boot Display", the Secondary IGFX Boot Display will show up and its options are DP and HDMI.

### • Memory Configuration

This screen shows the system memory information.

| Aptio Setup Utility -<br>Chipset                                                | – Copyright (C) 2020 American                                                     | Megatrends, Inc.                                                                                                    |
|---------------------------------------------------------------------------------|-----------------------------------------------------------------------------------|----------------------------------------------------------------------------------------------------|
| Memory Configuration                                                            |                                                                                   |                                                                                                    |
| Memory RC Version<br>Memory Size                                                | 0.7.1.72<br>8192 MB                                                               |                                                                                                    |
| Channel O Slot O<br>Channel 1 Slot O<br>Size<br>Number of Ranks<br>Manufacturer | Not Populated / Disabled<br>Populated & Enabled<br>8192 MB (DDR4)<br>1<br>UnKnown | <pre>++: Select Screen 14: Select Item Enter: Select +/-: Change Opt. F1: General Help F2: Previous Values F3: Optimized Defaults F4: Save &amp; Exit ESC: Exit</pre> |
| Version 2.20.1271.                                                              | Copyright (C) 2020 American M                                                     | egatrends, Inc.                                                                                                    |

### • PCH- IO Configuration

This screen allows you to set PCH parameters.

| Aptio Setu<br>Chipset                    | p Utility – Copyright (C) 2020 Americ | can Megatrends, Inc.                                                                                                    |
|------------------------------------------|---------------------------------------|----------------------------------------------------------------------------------------------------|
| PCH LAN Controller<br>Wake on LAN Enable | [Enabled]<br>[Enabled]                | Enable/Disable onboard NIC.                                                                                                    |
|                                          |                                       | ++: Select Screen<br>14: Select Item<br>Enter: Select<br>+/-: Change Opt.<br>F1: General Help<br>F2: Previous Values<br>F3: Optimized Defaults<br>F4: Save & Exit<br>ESC: Exit |

# 4.6 Security Menu

The Security menu allows users to change the security settings for the system.

| Aptio Setup Utility –<br>Main Advanced Chipset <mark>Security</mark>                                                                                                    | Copyright (C) 2020 American<br>Boot Save & Exit             | Megatrends, Inc.                                                                                                    |
|----------------------------------------------------------------------------------------------------|-------------------------------------------------------------|----------------------------------------------------------------------------------------------------|
| Password Description                                                                                                    |                                                             | Set Administrator Password                                                                                            |
| If ONLY the Administrator's password<br>then this only limits access to Setu<br>only asked for when entering Setup.<br>If ONLY the User's password is set,<br>is a power on password and must be a<br>boot or enter Setup. In Setup the Us<br>have Administrator rights.<br>The password length must be<br>in the following range:<br>Minimum length | l is set,<br>p and is<br>then this<br>entered to<br>er will |                                                                                                    |
| Maximum length                                                                                                    | 20                                                          |                                                                                                    |
| , i i i i i i i i i i i i i i i i i i i                                                                                                    |                                                             | ↔: Select Screen                                                                                                    |
| Administrator Password                                                                                                    |                                                             | T∔: Select Item<br>Enter: Select                                                                                      |
| User Password                                                                                                    |                                                             | +/-: Change Opt.<br>F1: General Help<br>F2: Previous Values<br>F3: Optimized Defaults<br>F4: Save & Exit<br>ESC: Exit |
| Version 2.20.1271. Co                                                                                                    | pyright (C) 2020 American M                                 | egatrends, Inc.                                                                                                    |

#### Administrator Password

This item indicates whether an administrator password has been set (installed or uninstalled).

#### **User Password**

This item indicates whether a user password has been set (installed or uninstalled).

### 4.7 Boot Menu

The Boot menu allows users to change boot options of the system.

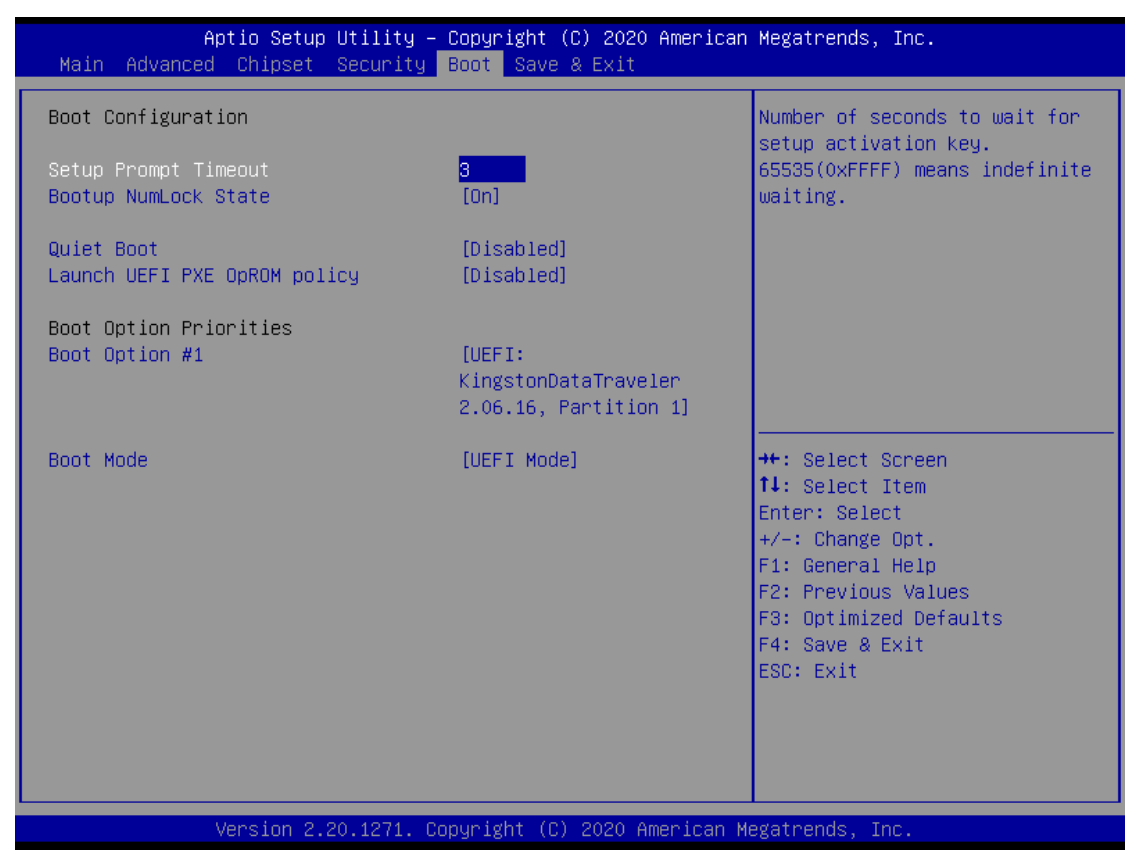

#### **Setup Prompt Timeout**

This item sets number of seconds to wait for setup activation key. Options:1 (Default)

#### **Bootup NumLock State**

Use this item to select the power-on state for the keyboard NumLock.

#### Quiet Boot

Select to display either POST output messages or a splash screen during boot-up.

### 4.8 Save & Exit Menu

The Save & Exit menu allows users to load system configuration with optimal or fail-safe default values.

| Aptio Setup Utility – Copyright (C<br>Main Advanced Chipset Security Boot Save &                         | ) 2020 American Megatrends, Inc.<br><mark>Exit</mark>                                                                                                    |
|----------------------------------------------------------------------------------------------------|----------------------------------------------------------------------------------------------------|
| Save Changes and Exit<br>Discard Changes and Exit<br>Save Changes and Reset<br>Discard Changes and Reset | Exit system setup after saving<br>the changes.                                                                                                    |
| Save Options<br>Save Changes<br>Discard Changes                                                          |                                                                                                    |
| Restore Defaults<br>Save as User Defaults<br>Restore User Defaults                                       |                                                                                                    |
| Boot Override<br>UEFI: KingstonDataTraveler 2.06.16, Partition 1                                         | <pre> ++: Select Screen  1↓: Select Item Enter: Select +/-: Change Opt. F1: General Help F2: Previous Values F3: Optimized Defaults F4: Save &amp; Exit ESC: Exit</pre> |
| Version 2.20.1271. Copyright (C)                                                                         | 2020 American Megatrends, Inc.                                                                                                    |

#### Save Changes and Exit

When users have completed the system configuration changes, select this option to leave Setup and return to Main Menu. Select Save Changes and Exit from the Save & Exit menu and press <Enter>. Select Yes to save changes and exit.

#### **Discard Changes and Exit**

Select this option to quit Setup without making any permanent changes to the system configurations and return to Main Menu. Select Discard Changes and Exit from the Save & Exit menu and press <Enter>. Select Yes to discard changes and exit.

#### Save Changes and Reset

When completed the system configuration changes, select this option to leave Setup and reboot the computer so the new system configurations take effect. Select Save Changes and Reset from the Save & Exit menu and press <Enter>. Select Yes to save changes and reset.

#### **Discard Changes and Reset**

Select this option to quit Setup without making any permanent changes to the system configuration and reboot the computer. Select Discard Changes and Reset from the Save & Exit menu and press <Enter>. Select Yes to discard changes and reset.

#### **Save Changes**

When completed the system configuration changes, select this option to save changes. Select Save Changes from the Save & Exit menu and press <Enter>. Select Yes to save changes.

#### **Discard Changes**

Select this option to quit Setup without making any permanent changes to the system configuration. Select Discard Changes from the Save & Exit menu and press <Enter>. Select Yes to discard changes.

#### **Restore Defaults**

It automatically sets all Setup options to a complete set of default settings when users select this option. Select Restore Defaults from the Save & Exit menu and press <Enter>.

#### Save as User Defaults

Select this option to save system configuration changes done so far as User Defaults. Select Save as User Defaults from the Save & Exit menu and press <Enter>.

#### Restore User Defaults

It automatically sets all Setup options to a complete set of User Defaults when you select this option. Select Restore User Defaults from the Save & Exit menu and press <Enter>.

#### **Boot Override**

Select a drive to immediately boot that device regardless of the current boot order.

# APPENDIX A WATCHDOG TIMER

# A.1 About Watchdog Timer

Software stability is major issue in most application. Some embedded systems are not watched by human for 24 hours. It is usually too slow to wait for someone to reboot when computer hangs. The systems need to be able to reset automatically when things go wrong. The watchdog timer gives us solution.

The watchdog timer is a counter that triggers a system reset when it counts down to zero from a preset value. The software starts counter with an initial value and must reset it periodically. If the counter ever reaches zero which means the software has crashed, the system will reboot.

# A.2 Sample Program

- 1. Enter ADU, and press <F4> to select the superior ITE
- 2. PORT setting 002E, 002F
- 3. Address 07h setting 07 GPIO
- 4. Address 72h to set the countdown, for example Sec: C0, Min: 40
- 5. Address **73h** set the countdown time, for example 10sec: **0A**

This page is intentionally left blank.

# APPENDIX B TPM SETTINGS

1. Setup BitLocker Drive Encryption main storage. Press <Win + R> and type "Control Panel", then select BitLocker Drive Encryption.

|                                                                                                    |                                                                                                    |                                                                                                    | 11/1927                                                                                                    |                                                                                                    |   |
|----------------------------------------------------------------------------------------------------|----------------------------------------------------------------------------------------------------|----------------------------------------------------------------------------------------------------|----------------------------------------------------------------------------------------------------|----------------------------------------------------------------------------------------------------|---|
| Ø                                                                                                    | Type the name or<br>resource, and W                                                                                                    | of a program, folder, document, or<br>indows will open it for you.                                                                                                    | Internet                                                                                                    |                                                                                                    |   |
| <u>O</u> pen:                                                                                                    | control                                                                                                    |                                                                                                    | ~                                                                                                    |                                                                                                    |   |
|                                                                                                    | (                                                                                                    | DK Cancel <u>B</u> re                                                                                                    | owse                                                                                                    |                                                                                                    |   |
| All Control                                                                                                    | Panel Items                                                                                                    |                                                                                                    |                                                                                                    | _^                                                                                                    |   |
| 1 128 129 1                                                                                                    | 1 I Control Panel                                                                                                    | > All Control Panel Items >                                                                                                    | ~ 71                                                                                                    | Search Control Panel                                                                                                    | 0 |
|                                                                                                    |                                                                                                    |                                                                                                    |                                                                                                    |                                                                                                    |   |
|                                                                                                    |                                                                                                    |                                                                                                    |                                                                                                    |                                                                                                    |   |
| Adjust you                                                                                                    | ır computer's settin                                                                                                    | gs                                                                                                    |                                                                                                    | View by: Small icons                                                                                                    | • |
| Adjust you                                                                                                    | ir computer's settin                                                                                                    | gs                                                                                                    | Backup and Restore (Wind                                                                                                    | View by: Small icons  voice of the second second se | ¢ |
| Adjust you                                                                                                    | ur computer's settin<br>ative Tools<br>Drive Encryption                                                                                                    | gs<br>AutoPlay<br>Color Management                                                                                                    | <ul> <li>Backup and Restore (Wind</li> <li>Credential Manager</li> </ul>                                                                                                    | View by: Small icons v                                                                                                    | • |
| Adjust you<br>Administra<br>BitLocker I<br>Date and 1                                                                                                    | ur computer's settin<br>ative Tools<br>Drive Encryption                                                                                                    | gs<br>AutoPlay<br>Color Management<br>Default Programs                                                                                                    | <ul> <li>Backup and Restore (Wind</li> <li>Credential Manager</li> <li>Device Manager</li> </ul>                                                                                                    | View by: Small icons v                                                                                                    | • |
| Adjust you<br>Administra<br>BitLocker I<br>Date and T                                                                                                    | ur computer's settin<br>ative Tools<br>Drive Encryption<br>Time<br>nd Printers                                                                                                    | gs<br>■ AutoPlay<br>■ Color Management<br>■ Default Programs<br>● Ease of Access Center                                                                                                    | <ul> <li>Backup and Restore (Wind</li> <li>Credential Manager</li> <li>Device Manager</li> <li>File Explorer Options</li> </ul>                                                                                                    | View by: Small icons •                                                                                                    | • |
| Adjust you<br>Administra<br>BitLocker I<br>Date and T<br>Devices an<br>File Histor                                                                                                    | ur computer's settin<br>rative Tools<br>Drive Encryption<br>Time<br>nd Printers<br>ry                                                                                                    | gS<br>■ AutoPlay<br>■ Color Management<br>■ Default Programs<br>● Ease of Access Center<br>■ Flash Player (32-bit)                                                                                                    | <ul> <li>Backup and Restore (Wind</li> <li>Credential Manager</li> <li>Device Manager</li> <li>File Explorer Options</li> <li>Fonts</li> </ul>                                                                                                    | View by: Small icons •                                                                                                    | • |
| Adjust you<br>Administra<br>BitLocker I<br>Date and T<br>Devices an<br>File Histor<br>HomeGrou                                                                                                    | rr computer's settin<br>ative Tools<br>Drive Encryption<br>Time<br>nd Printers<br>Ty                                                                                                    | gS<br>■ AutoPlay<br>■ Color Management<br>■ Default Programs<br>● Ease of Access Center<br>■ Flash Player (32-bit)<br>● Indexing Options                                                                                                    | <ul> <li>Backup and Restore (Wind</li> <li>Credential Manager</li> <li>Device Manager</li> <li>File Explorer Options</li> <li>Fonts</li> <li>Infrared</li> </ul>                                                                                                    | View by: Small icons •                                                                                                    | • |
| Adjust you<br>Adjust you<br>BitLocker<br>Date and T<br>Devices an<br>File Histor<br>HomeGroi                                                                                                    | r computer's settin<br>rative Tools<br>Drive Encryption<br>Time<br>nd Printers<br>Ty<br>up<br>aphics Settings                                                                                    | gS<br>■ AutoPlay<br>■ Color Management<br>■ Default Programs<br>● Ease of Access Center<br>■ Flash Player (32-bit)<br>■ Indexing Options<br>♥ Internet Options                                                                                                    | <ul> <li>Backup and Restore (Wind</li> <li>Credential Manager</li> <li>Device Manager</li> <li>File Explorer Options</li> <li>Fonts</li> <li>Infrared</li> <li>Java</li> </ul>                                                                                                    | View by: Small icons •                                                                                                    | • |
| Adjust you<br>Administra<br>BitLocker<br>Date and T<br>Devices an<br>File Histor<br>HomeGrou<br>Intel® Gra<br>Keyboard                                                                                                    | ur computer's settin<br>ative Tools<br>Drive Encryption<br>Time<br>nd Printers<br>ty<br>up<br>aphics Settings                                                                                    | gS<br>■ AutoPlay<br>■ Color Management<br>■ Default Programs<br>■ Ease of Access Center<br>■ Flash Player (32-bit)<br>■ Indexing Options<br>♥ Internet Options<br>♥ Internet Options<br>♥ Internet Options                                                                                                    | <ul> <li>Backup and Restore (Wind</li> <li>Credential Manager</li> <li>Device Manager</li> <li>File Explorer Options</li> <li>Fonts</li> <li>Infrared</li> <li>Java</li> <li>Mouse</li> </ul>                                                                                                    | View by: Small icons •                                                                                                    |   |
| Adjust you<br>Adjust you<br>BitLocker I<br>Date and T<br>Devices an<br>File Histor<br>HomeGrou<br>Intel® Gra<br>Keyboard                                                                                                    | ar computer's settin<br>ative Tools<br>Drive Encryption<br>Time<br>nd Printers<br>ty<br>up<br>aphics Settings<br>and Sharing Center                                                              | gS<br>■ AutoPlay<br>■ Color Management<br>■ Default Programs<br>■ Ease of Access Center<br>■ Flash Player (32-bit)<br>■ Indexing Options<br>■ Internet Options<br>■ Internet Options<br>■ Language<br>■ Pen and Touch                                                                                                    | <ul> <li>Backup and Restore (Wind</li> <li>Credential Manager</li> <li>Device Manager</li> <li>File Explorer Options</li> <li>Fonts</li> <li>Infrared</li> <li>Java</li> <li>Mouse</li> <li>Phone and Modem</li> </ul>                                                                                                    | View by: Small icons •                                                                                                    |   |
| Adjust you<br>Adjust you<br>Administra<br>BitLocker I<br>Date and T<br>Devices an<br>File Histor<br>HomeGrou<br>Intel® Gra<br>Keyboard<br>Network a                                                                                         | ar computer's settin<br>native Tools<br>Drive Encryption<br>Time<br>nd Printers<br>ry<br>up<br>aphics Settings<br>and Sharing Center<br>tions                                                    | g5<br>■ AutoPlay<br>■ Color Management<br>■ Default Programs<br>■ Ease of Access Center<br>■ Flash Player (32-bit)<br>■ Indexing Options<br>■ Internet Options<br>■ Internet Options<br>■ Language<br>■ Pen and Touch<br>■ Programs and Features                                                                                                    | <ul> <li>Backup and Restore (Wind</li> <li>Credential Manager</li> <li>Device Manager</li> <li>File Explorer Options</li> <li>Fonts</li> <li>Infrared</li> <li>Java</li> <li>Mouse</li> <li>Phone and Modem</li> <li>Recovery</li> </ul>                                                                                                    | View by: Small icons •                                                                                                    |   |
| Adjust you<br>Adjust you<br>Bitlocker I<br>Date and T<br>Devices are<br>File Histor<br>HomeGrou<br>Intel® Gra<br>Keyboard<br>Network a<br>Power Opt                                                                                         | ar computer's settin<br>native Tools<br>Drive Encryption<br>Time<br>nd Printers<br>ry<br>up<br>aphics Settings<br>and Sharing Center<br>tions                                                    | g5<br>■ AutoPlay<br>■ Color Management<br>■ Default Programs<br>■ Ease of Access Center<br>■ Flash Player (32-bit)<br>■ Indexing Options<br>■ Internet Options<br>■ Internet Options<br>■ Language<br>■ Pen and Touch<br>■ Programs and Features<br>■ RemoteApp and Desktop Connections                                                                                                    | <ul> <li>Backup and Restore (Wind</li> <li>Credential Manager</li> <li>Device Manager</li> <li>File Explorer Options</li> <li>Fonts</li> <li>Infrared</li> <li>Java</li> <li>Mouse</li> <li>Phone and Modem</li> <li>Recovery</li> <li>Security and Maintenance</li> </ul>                                                                                                    | View by: Small icons •                                                                                                    |   |
| Adjust you<br>Adjust you<br>Bitlocker I<br>Date and T<br>Devices ar<br>File Histor<br>HomeGron<br>Intel® Gra<br>Keyboard<br>Network a<br>Power Opp<br>Power Opp<br>Region                                                                   | ative Tools<br>Drive Encryption<br>Time<br>nd Printers<br>ry<br>up<br>aphics Settings<br>and Sharing Center<br>tions<br>e Sandra                                                                 | g5<br>■ AutoPlay<br>■ Color Management<br>■ Default Programs<br>■ Ease of Access Center<br>■ Flash Player (32-bit)<br>■ Indexing Options<br>■ Indexing Options<br>■ Internet Options<br>■ Language<br>■ Pen and Touch<br>■ Programs and Features<br>■ RemoteApp and Desktop Connections<br>■ Sound                                                                                                    | <ul> <li>Backup and Restore (Wind</li> <li>Credential Manager</li> <li>Device Manager</li> <li>File Explorer Options</li> <li>Fonts</li> <li>Infrared</li> <li>Java</li> <li>Mouse</li> <li>Phone and Modem</li> <li>Recovery</li> <li>Security and Maintenance</li> <li>Speech Recognition</li> </ul>                                                                           | View by: Small icons •                                                                                                    |   |
| Adjust you<br>Adjust you<br>BitLocker I<br>Date and T<br>Devices ar<br>File Histor<br>HomeGron<br>Intel® Gra<br>Keyboard<br>Network a<br>Power Op<br>Power Op<br>Power Op<br>Region<br>SiSoftware<br>Storage Sp                             | ar computer's settin<br>ative Tools<br>Drive Encryption<br>Time<br>nd Printers<br>ry<br>up<br>aphics Settings<br>and Sharing Center<br>tions<br>e Sandra<br>paces                                | gS      AutoPlay     Color Management     Ofault Programs     Ease of Access Center     Arise Player (32-bit)     Marce Options     Internet Options     Internet Options     Pen and Touch     Programs and Features     BernoteApp and Desktop Connections     Sound     Sync Center                                                                                                    | <ul> <li>Backup and Restore (Wind</li> <li>Credential Manager</li> <li>Device Manager</li> <li>File Explorer Options</li> <li>Fonts</li> <li>Infrared</li> <li>Java</li> <li>Mouse</li> <li>Phone and Modem</li> <li>Recovery</li> <li>Security and Maintenance</li> <li>Speech Recognition</li> <li>System</li> </ul>                                                           | View by: Small icons •                                                                                                    |   |
| Administra<br>BitLocker I<br>Date and T<br>Date and T<br>Devices an<br>File Histor<br>HomeGrou<br>Hotel® Gra<br>Ckyboard<br>Network a<br>Power Opt<br>Region<br>SiSoftware<br>Storage Sp<br>Tablet PC                                       | ative Tools<br>Drive Encryption<br>Time<br>nd Printers<br>ry<br>up<br>aphics Settings<br>and Sharing Center<br>tions<br>e Sandra<br>paces<br>Settings                                            | gS      AutoPlay     AutoPlay     Color Management     Offault Programs     Ease of Access Center     AutoPlay     Flash Player (32-bit)     Indexing Options     Internet Options     Internet Options     Programs and Features     Pen and Touch     Programs and Features     Sound     Sound     Sync Center     Internet Quitation                                                                                                    | <ul> <li>Backup and Restore (Wind</li> <li>Credential Manager</li> <li>Device Manager</li> <li>File Explorer Options</li> <li>Fonts</li> <li>Infrared</li> <li>Java</li> <li>Mouse</li> <li>Phone and Modem</li> <li>Recovery</li> <li>Security and Maintenance</li> <li>Speech Recognition</li> <li>System</li> <li>Troubleshooting</li> </ul>                                  | View by: Small icons •                                                                                                    |   |
| Adjust you<br>Adjust you<br>Administr.<br>BitLocker I<br>Date and T<br>Devices an<br>File Histor<br>HomeGron<br>Intel® Gra<br>Keyboard<br>Network a<br>Power Opt<br>Region<br>SiSoftware<br>Storage Sp<br>Tablet PC<br>User Acco            | ar computer's settin<br>ative Tools<br>Drive Encryption<br>Time<br>and Printers<br>ry<br>up<br>aphics Settings<br>and Sharing Center<br>tions<br>e Sandra<br>paces<br>Settings<br>ounts          | gS      AutoPlay     AutoPlay     Color Management     Default Programs     Ease of Access Center     Ifash Player (32-bit)     Bindexing Options     Internet Options     Internet Options     Programs and Features     Pen and Touch     Programs and Features     Sound     Sound     Sync Center     Inskbar and Navigation     Windows Defender Firewall                                                                                                    | <ul> <li>Backup and Restore (Wind</li> <li>Credential Manager</li> <li>Device Manager</li> <li>File Explorer Options</li> <li>Fonts</li> <li>Infrared</li> <li>Java</li> <li>Mouse</li> <li>Phone and Modem</li> <li>Recovery</li> <li>Security and Maintenance</li> <li>Speech Recognition</li> <li>System</li> <li>Troubleshooting</li> <li>Windows Mobility Center</li> </ul> | View by: Small icons •                                                                                                    |   |
| Adjust you<br>Adjust you<br>Administr<br>BitLocker I<br>Date and T<br>Devices ar<br>File Histor<br>HomeGron<br>Intel® Gra<br>Keyboard<br>Network a<br>Power Opf<br>Region<br>SiSoftware<br>Storage Sp<br>Tablet PC:<br>User Acco<br>Windowe | ar computer's settin<br>ative Tools<br>Drive Encryption<br>Time<br>and Printers<br>ry<br>up<br>aphics Settings<br>and Sharing Center<br>tions<br>e Sandra<br>paces<br>Settings<br>sunts<br>To Go | g5<br>G AutoPlay<br>Color Management<br>C Default Programs<br>Ease of Access Center<br>Flash Player (32-bit)<br>C Internet Options<br>C Internet Options<br>C Inte | <ul> <li>Backup and Restore (Wind</li> <li>Credential Manager</li> <li>Device Manager</li> <li>File Explorer Options</li> <li>Fonts</li> <li>Infrared</li> <li>Java</li> <li>Mouse</li> <li>Phone and Modem</li> <li>Recovery</li> <li>Security and Maintenance</li> <li>Speech Recognition</li> <li>System</li> <li>Troubleshooting</li> <li>Windows Mobility Center</li> </ul> | View by: Small icons                                                                                                    |   |

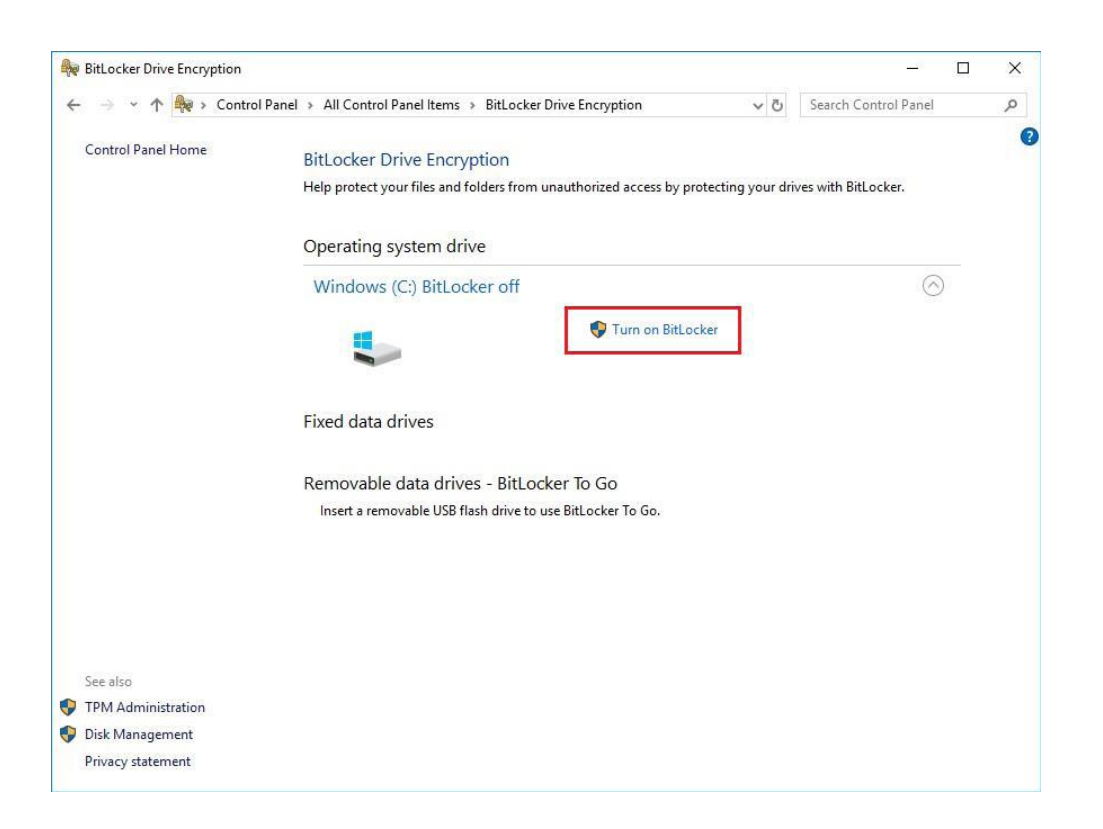

2. Insert an external storage device, for example USB Storage. To back up BitLocker recovery key in a new file and save it to the USB Storage.

| 0          | 😽 Bitl | Locker D   | Drive Encryption                    |                                                  |                         | – 🗆 X                                            |                                         |                                 |   |
|------------|--------|------------|-------------------------------------|--------------------------------------------------|-------------------------|--------------------------------------------------|-----------------------------------------|---------------------------------|---|
| Recy       | ← '    | > <b>*</b> | 1 🎰 « All Control Panel Items       | BitLocker Drive Encryption                       | ע ט Search Cr           | ontrol Panel P                                   |                                         |                                 |   |
|            | Co     | ntr        | Se Bill asker Drive Energation (Cri |                                                  | 🍕 Save BitLocker        | recovery key as                                  |                                         | ×                               |   |
|            |        |            | we bicocker brive Encryption (c.    |                                                  | ← → ~ ↑                 | 🕳 → 16GB (D:) → 🗸 🗸                              | Search 16GB (D:)                        | ٩                               |   |
| ۲<br>This  |        |            | How do you want to back             | up your recovery key?                            | Organize 🔻              | New folder 2                                     | 0==                                     | - <b>(</b> )                    |   |
| Sho        |        |            |                                     |                                                  | Pictures                | # ^ Name ^                                       | Date modified                           | Туре                            |   |
| 1          |        |            | A recovery key can be used to acc   | ess your files and folders if you're having prob | HD Tune P               | ro 5.5 EFI                                       | 2/21/2018 4:25 PM                       | File folder                     |   |
| 12         |        |            | it's a good idea to have more that  | n one and keep each in a sare place other than   | Ji Music                | LOCALE<br>PASSMARK Burphrart Pro 4.0             | 4/29/2019 10:59 AM<br>7/11/2013 6:42 PM | File folder                     |   |
| Mici<br>Ec |        |            | → Save to your Microso              | oft account                                      | 📑 Videos                | SBC84620                                         | 3/3/2018 5:40 PM                        | File folder                     |   |
|            |        | LI         | N Courte o file                     | 1                                                | > 🝊 OneDrive            |                                                  |                                         |                                 |   |
|            |        |            | → Save to a file                    |                                                  | > 💻 This PC             |                                                  |                                         |                                 |   |
| Intel(F    |        |            | ightarrow Print the recovery ke     | у                                                | > 👝 16GB (D:)           |                                                  |                                         |                                 |   |
|            |        |            |                                     |                                                  | > 💣 Network             | 3                                                |                                         |                                 |   |
|            |        |            |                                     |                                                  |                         |                                                  | 10.05(0(0000007                         | *                               |   |
| PCor       |        |            | How can I find my recovery key la   | ter?                                             | File nam<br>Save ar fur | E BitLocker Recovery Rey PolyPolyo-040P-44 IE-A4 | AC-2F6D629A3DD7                         | ~                               |   |
|            | See    | e al:      |                                     |                                                  | Suve us typ             | Text Tites ( text)                               |                                         |                                 |   |
|            | 👂 трі  | м          |                                     |                                                  | ∧ Hide Folders          |                                                  | Save                                    | Cancel                          |   |
|            | 👂 Dis  | k Manag    | gement                              |                                                  |                         |                                                  |                                         |                                 |   |
|            | Priv   | vacy stat  | tement                              |                                                  |                         |                                                  |                                         |                                 |   |
|            |        |            |                                     |                                                  |                         |                                                  |                                         |                                 |   |
|            |        |            |                                     |                                                  |                         |                                                  |                                         |                                 |   |
|            |        |            |                                     |                                                  |                         |                                                  |                                         |                                 |   |
|            |        |            |                                     |                                                  |                         |                                                  |                                         |                                 |   |
|            | 0      |            |                                     |                                                  |                         |                                                  |                                         | 12:30 AM                        | _ |
|            | 0      | Туре       | here to search                      | 4 El 🧲 📮                                         | <b>.</b>                | <u> </u>                                         | a کې                                    | (10) c <sup>1/2</sup> 4/29/2019 | 5 |

3. Please follow the steps below to encrypt your storage device:

| BitLocker Drive Encryption (C:)                                                                                                    |
|----------------------------------------------------------------------------------------------------|
| Choose how much of your drive to encrypt                                                                                                    |
| If you're setting up BitLocker on a new drive or a new PC, you only need to encrypt the part of the drive that's currently being used. BitLocker encrypts new data automatically as you add it.                                                                                                    |
| If you're enabling BitLocker on a PC or drive that's already in use, consider encrypting the entire drive.<br>Encrypting the entire drive ensures that all data is protected—even data that you deleted but that might st<br>contain retrievable info.                                                                                                    |
| Encrypt used disk space only (faster and best for new PCs and drives)                                                                                                    |
| Encrypt entire drive (slower but best for PCs and drives already in use)                                                                                                    |
|                                                                                                    |
|                                                                                                    |
|                                                                                                    |
|                                                                                                    |
|                                                                                                    |
|                                                                                                    |
|                                                                                                    |
|                                                                                                    |
|                                                                                                    |
|                                                                                                    |
| 2                                                                                                    |
| 2                                                                                                    |
| 2                                                                                                    |
| 2<br>Next Cance                                                                                                    |
| 2<br>Next Cance                                                                                                    |
| 2<br>Next Cance                                                                                                    |
| 2<br>Next Cance                                                                                                    |
| 2<br>Next Cance                                                                                                    |
| Rext Cance                                                                                                    |
| 2<br>Next Cance<br>№ BitLocker Drive Encryption (C:)<br>Choose which encryption mode to use                                                                                                    |
| 2<br>Next Cance № BitLocker Drive Encryption (C:) Choose which encryption mode to use Windows 10 (Version 1511) introduces a new disk encryption mode (XTS-AES). This mode provides additional integrity support, but it is not compatible with older versions of Windows.                                                                                                    |
| Next Cance      Next Cance      Windows 10 (Version 1511) introduces a new disk encryption mode (XTS-AES). This mode provides additional integrity support, but it is not compatible with older versions of Windows.      (this is a superscripte data that use as a addeeueries of Windows.                                                                                                    |
| Rext Cance<br>Next Cance Rext Cance Windows Drive Encryption (C:) Choose which encryption mode to use Windows 10 (Version 1511) introduces a new disk encryption mode (XTS-AES). This mode provides additional integrity support, but it is not compatible with older versions of Windows. If this is a removable drive that you're going to use on older version of Windows, you should choose Compatible medo.                                                                                 |
| 2       Next       Cancel         №       BitLocker Drive Encryption (C:)         Choose which encryption mode to use         Windows 10 (Version 1511) introduces a new disk encryption mode (XTS-AES). This mode provides additional integrity support, but it is not compatible with older versions of Windows.         If this is a removable drive that you're going to use on older version of Windows, you should choose Compatible mode.                                                 |
| ♀ BitLocker Drive Encryption (C:) Choose which encryption mode to use Windows 10 (Version 1511) introduces a new disk encryption mode (XTS-AES). This mode provides additional integrity support, but it is not compatible with older versions of Windows. If this is a removable drive that you're going to use on older version of Windows, you should choose Compatible mode.                                                                                                    |
| RitLocker Drive Encryption (C:) Choose which encryption mode to use Windows 10 (Version 1511) introduces a new disk encryption mode (XTS-AES). This mode provides additional integrity support, but it is not compatible with older versions of Windows. If this is a removable drive that you're going to use on older version of Windows, you should choose Compatible mode. If this is a fixed drive or if this drive will only be used on devices running at least Windows 10 (Version 1511) |

If this is a fixed drive or if this drive will only be used on devices running at least Windows 10 (Version 1511) or later, you should choose the new encryption mode New encryption mode (best for fixed drives on this device) Compatible mode (best for drives that can be moved from this device) Compatible mode (best for drives that can be moved from this device)

|   |                                                                                                    | × |  |  |  |  |  |
|---|----------------------------------------------------------------------------------------------------|---|--|--|--|--|--|
| 4 | RitLocker Drive Encryption (C:)                                                                                                    |   |  |  |  |  |  |
|   | Are you ready to encrypt this drive?                                                                                                    |   |  |  |  |  |  |
|   | Encryption might take a while depending on the size of the drive.                                                                            |   |  |  |  |  |  |
|   | You can keep working while the drive is being encrypted, although your PC might run more slowly.                                             |   |  |  |  |  |  |
|   | Run BitLocker system check                                                                                                    |   |  |  |  |  |  |
|   | The system check ensures that BitLocker can read the recovery and encryption keys correctly before<br>encrypting the drive.                  |   |  |  |  |  |  |
|   | BitLocker will restart your computer before encrypting.                                                                                      |   |  |  |  |  |  |
|   | Note: This check might take a while, but is recommended to ensure that your selected unlock methor works without requiring the recovery key. | 1 |  |  |  |  |  |
|   |                                                                                                    |   |  |  |  |  |  |
|   |                                                                                                    |   |  |  |  |  |  |
|   |                                                                                                    |   |  |  |  |  |  |
|   | Start <u>e</u> ncrypting Cance                                                                                                    |   |  |  |  |  |  |

Now, the system prompts that the operating system drive encryption is in progress, and the encryption progress is checked.

| Recycle Bin | 3DMark 11 Ei   | BitLocker Drive Encryptio | n 💦 💦                                     | , A                                                                       | -                        | D X                         | USB3.0Test USB2tes            | ster                  |
|-------------|----------------|---------------------------|-------------------------------------------|---------------------------------------------------------------------------|--------------------------|-----------------------------|-------------------------------|-----------------------|
|             |                | ← → ~ ↑ 🏘 → Co            | ntrol Panel > All Control Panel Items > E | litLocker Drive Encryption 🗸 🗸                                            | Search Control Panel     | ٩                           |                               |                       |
|             |                | Eile Edit View Iools      |                                           |                                                                           |                          | 0                           |                               |                       |
|             |                | Control Panel Home        | BitLocker Drive Encrypti                  | on                                                                        |                          | 0                           |                               |                       |
| Burnin lest | 3DMark0b       |                           | Help protect your files and fold          | ers from unauthorized access by protecting you                            | r drives with BitLocker. |                             |                               | lest_result           |
|             |                |                           | For your security, some se                | ttings are managed by your system administrat                             | or.                      |                             | -                             |                       |
| 8           |                |                           |                                           |                                                                           |                          |                             |                               |                       |
| hw64_551    | CINEBENCH Qu   |                           | Operating system drive                    |                                                                           |                          |                             | LuxMar                        | k-v3/1                |
|             | R10 Drr        |                           | Windows (C:) BitLocker                    | Encrypting                                                                | 6                        | )                           |                               |                       |
| MonitorTest | HDD Test       |                           |                                           | <ul> <li>Back up your recovery key</li> <li>Turn off BitLocker</li> </ul> |                          |                             |                               | 郑茵鳀Alina -<br>Cover不台 |
|             |                |                           | Fixed data drives                         |                                                                           |                          |                             |                               |                       |
| saneng201   | Jperf Inte     |                           | Removable data drives -                   | BitLocker To Go                                                           |                          |                             |                               | BurnInTest            |
| saneng2016  | Luxmark Inte   | See also                  | D: BitLocker off                          |                                                                           | 0                        |                             | 3DMark                        | 06 BurninTest         |
| _           |                | TPM Administration        |                                           |                                                                           |                          | Commenting.                 |                               |                       |
| 200         |                | 🐓 Disk Management         |                                           |                                                                           | 1 剩                      | Encryption                  | of C: by BitLocker            |                       |
| CrystalDisk | usb3loopdr P   | Privacy statement         |                                           |                                                                           |                          | Encryption                  | has started. Click            |                       |
|             |                | Sanur                     | d ICL                                     |                                                                           |                          | Informatio<br>BitLocker Dri | n.<br>ve Encryption Notificat |                       |
| 0           | Type here to s | earch                     | l 🗆 🗧 🚍 🛱                                 | 💐 🥰 🔚 숙 🌌                                                                 | * 🦸 🏀 😐                  | - <sup>م</sup> ر            | ^ 🦣 🌠 ሳ୬)                     | 7:49 PM<br>1/8/2018   |

Select and click the icon in the lower right corner to complete the encryption.

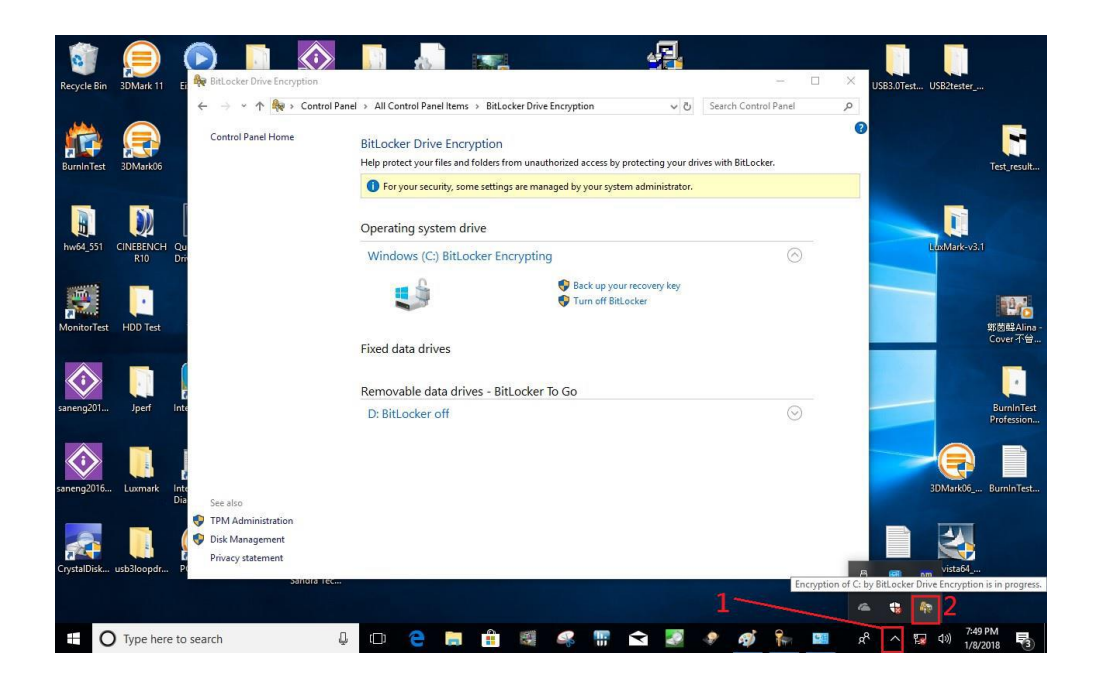

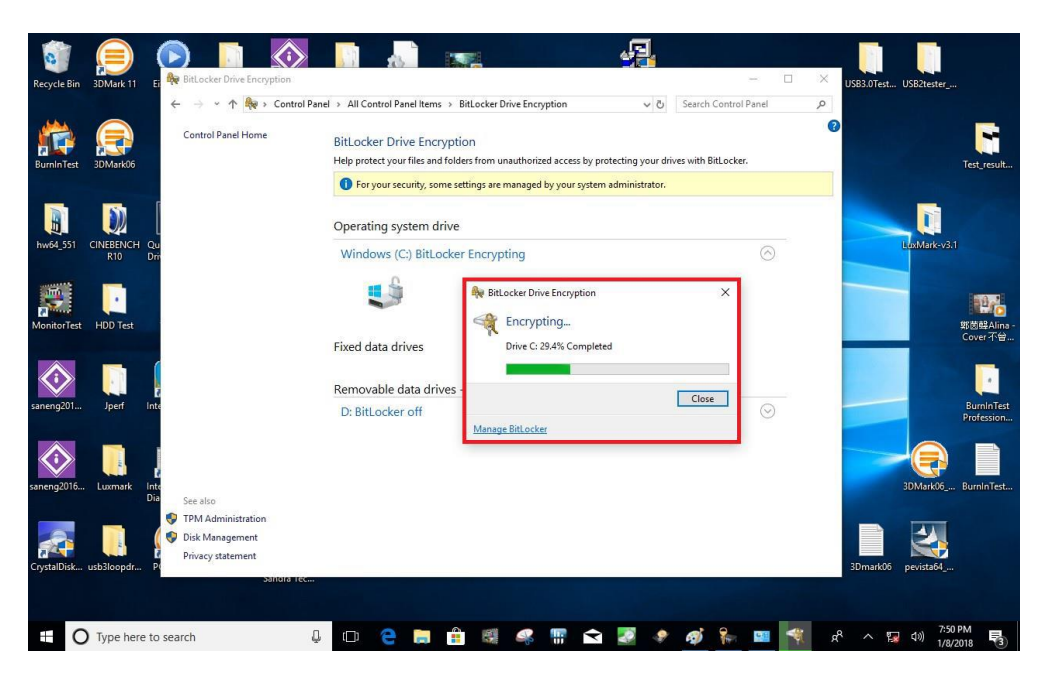

| ăn.                 |                                      |                                                                                                    |                             |                                         |
|---------------------|--------------------------------------|----------------------------------------------------------------------------------------------------|-----------------------------|-----------------------------------------|
| ŧ.                  |                                      |                                                                                                    |                             |                                         |
|                     | RitLacker Drive Encryption           |                                                                                                    | - 🗆 🗙                       |                                         |
|                     | 🔶 🚽 🕆 🔶 Contr                        | ol Panel > All Control Panel Items > BitLocker Drive Encryption                                                                                                    | ✓ δ Search Control Panel ,P |                                         |
|                     | Control Panel Home                   | BitLocker Drive Encryption<br>Holp protect your files and folders from unsufferended access by protecting your divers with BitLacker.                                                                                                    | 0                           |                                         |
|                     |                                      | Operating system of<br>C. Bit coder on<br>C. Bit coder on<br>C. Bit coder C. Bit coder C | 0                           |                                         |
|                     |                                      | Fixed data drives<br>Removable data drives - Bitt, ocker To Go                                                                                                    |                             | 151                                     |
|                     | See also                             | TRANSCEND (E) Billocker off                                                                                                    | 9                           |                                         |
|                     | Disk Management<br>Privacy statement |                                                                                                    |                             |                                         |
|                     |                                      |                                                                                                    |                             |                                         |
|                     |                                      |                                                                                                    |                             |                                         |
| Type here to search | a 🖽 🤿 📻 👘                            |                                                                                                    |                             | s <sup>A</sup> ∧ ₩ 41 <sup>434</sup> AM |

4. Confirm the completion of encryption.

| ← → × ↑ 🏘 > Contro | ol Panel > All Control Panel Items > BitLocker D                                                                                     | Prive Encryption                                                                                    | v ₽ | Search Control Panel | Q |  |
|--------------------|----------------------------------------------------------------------------------------------------|----------------------------------------------------------------------------------------------------|-----|----------------------|---|--|
| Control Panel Home | BitLocker Drive Encryption<br>Help protect your files and folders from unauthorized access by protecting your drives with BitLocker. |                                                                                                    |     |                      |   |  |
|                    | For your security, some settings are managed by your system administrator.                                                           |                                                                                                    |     |                      |   |  |
|                    | Operating system drive                                                                                                    |                                                                                                    |     |                      |   |  |
|                    | Windows (C:) BitLocker on                                                                                                    |                                                                                                    |     | $\otimes$            |   |  |
|                    |                                                                                                    | <ul> <li>Suspend protection</li> <li>Back up your recovery k</li> <li>Turn off BitLocker</li> </ul> | ey  |                      |   |  |
|                    | Fixed data drives                                                                                                    |                                                                                                    |     |                      |   |  |
|                    | Removable data drives - BitLock                                                                                                    | er To Go                                                                                            |     |                      |   |  |
|                    | D: BitLocker off                                                                                                    |                                                                                                    |     | $\odot$              |   |  |
|                    |                                                                                                    |                                                                                                    |     |                      |   |  |
| See also           |                                                                                                    |                                                                                                    |     |                      |   |  |
| TPM Administration |                                                                                                    |                                                                                                    |     |                      |   |  |
| Disk Management    |                                                                                                    |                                                                                                    |     |                      |   |  |
| Privacy statement  |                                                                                                    |                                                                                                    |     |                      |   |  |

5. Disable TPM function in BIOS Setup Utility.

| TPM20 Device Found           | 402 1         | Enables or Disables BIOS                                             |
|------------------------------|---------------|----------------------------------------------------------------------|
| Firmware Version:<br>Vendor: | 402.1<br>INTC | support for security device                                          |
|                              |               | Device. TCG EFI protocol an                                          |
|                              |               | INT1A interface will not be<br>available.                            |
|                              |               |                                                                      |
|                              |               | →+: Select Screen                                                    |
|                              |               | <pre> \$ \$ \$ \$ \$ \$ \$ \$ \$ \$ \$ \$ \$ \$ \$ \$ \$ \$ \$</pre> |
|                              |               | Enter: Select                                                        |
|                              |               | F1: General Help                                                     |
|                              |               | F2: Previous Values                                                  |
|                              |               | F3: Optimized Defaults                                               |
|                              |               | F4: Save & EXIT                                                      |
|                              |               |                                                                      |

6. When the system is powered on and you see the following screen, it means the TPM module function is working fine. Note that BitLocker cannot be executed if your system does not have TPM function.

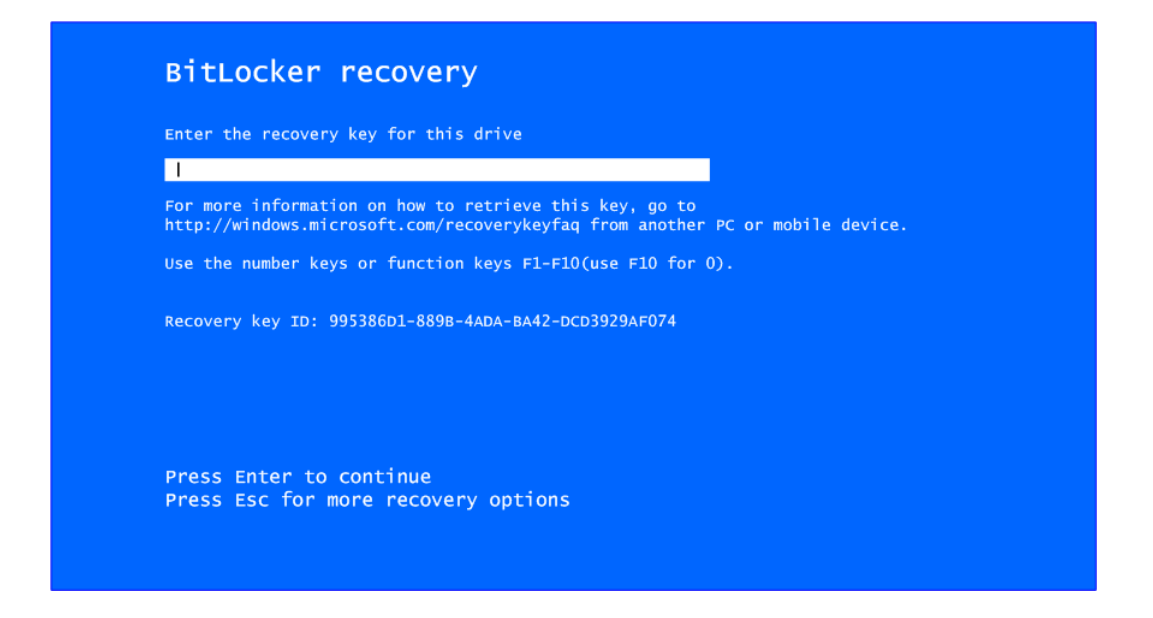

System with no TPM function support is demonstrated as below:

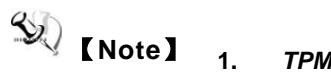

TPM information is not found in Device Manager.

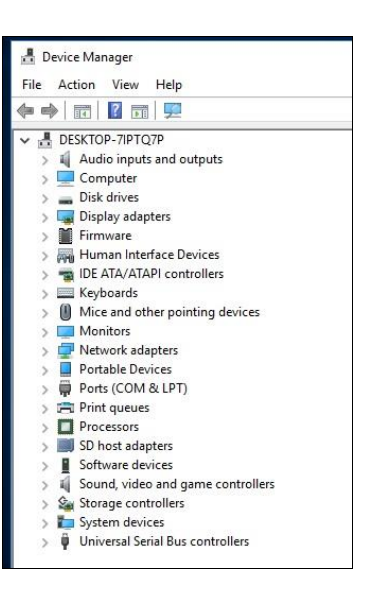

2. When trying to turn on Bitlocker, the following error message shows up.

| 🗧 🚽 👻 🛧 🏘 > Contro | ol Panel > All Control Panel Items > BitLocker Drive Encryption                                  |  |  |
|--------------------|--------------------------------------------------------------------------------------------------|--|--|
| Control Panel Home | BitLocker Drive Encryption                                                                       |  |  |
|                    | Help protect your files and folders from unauthorized access by protecting your drives with BitL |  |  |
|                    | Operating system drive                                                                           |  |  |
|                    | C: BitLocker off                                                                                 |  |  |
|                    | Turn on BitLocker                                                                                |  |  |
|                    | Fixed data drives                                                                                |  |  |
|                    | Removable data drives - BitLocker To Go                                                          |  |  |
|                    | TRANSCEND (D:) BitLocker off                                                                     |  |  |

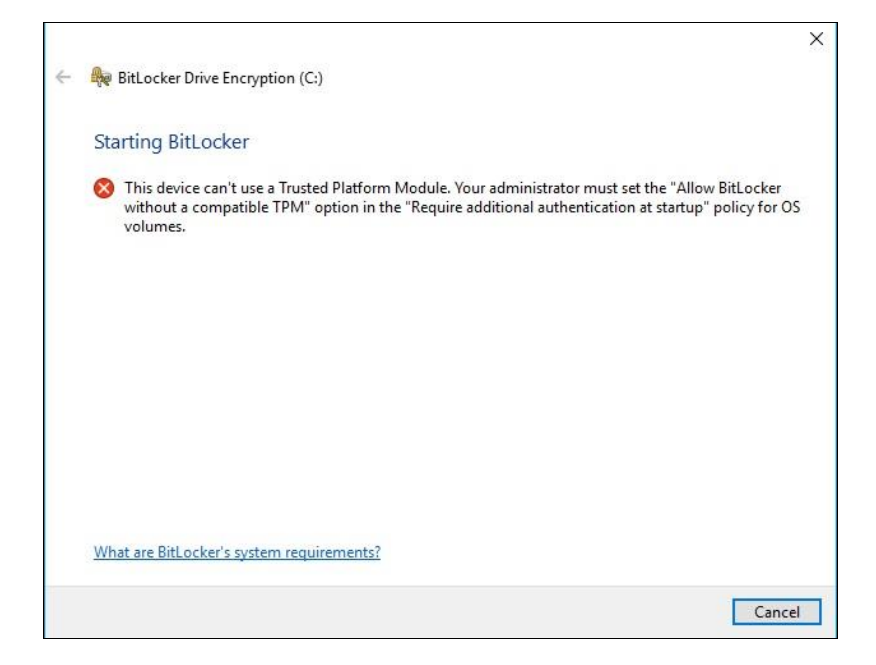

This page is intentionally left blank.
# APPENDIX C DIGITAL I/O SETTINGS

This digital I/O has 8 bits (DIO0~7) by CN10 connector. Each bit can be set to function as input or output by software programming.

| Pins | Descriptions                     |  |  |  |  |  |  |
|------|----------------------------------|--|--|--|--|--|--|
| 1    | DIO0 (GPI70, 0xA06, Bit0, H) [*] |  |  |  |  |  |  |
| 2    | DIO1 (GPI71, 0xA06, Bit1, H) [*] |  |  |  |  |  |  |
| 3    | DIO2 (GPI72, 0xA06, Bit2, H) [*] |  |  |  |  |  |  |
| 4    | DIO3 (GPI73, 0xA06, Bit3, H) [*] |  |  |  |  |  |  |
| 5    | DIO4 (GPI74, 0xA06, Bit4, H) [*] |  |  |  |  |  |  |
| 6    | DIO5 (GPI75, 0xA06, Bit5, H) [*] |  |  |  |  |  |  |
| 7    | DIO6 (GPI76, 0xA06, Bit6, H) [*] |  |  |  |  |  |  |
| 8    | DIO7 (GPI77, 0xA06, Bit7, H) [*] |  |  |  |  |  |  |
| 9    | GND                              |  |  |  |  |  |  |

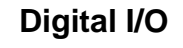

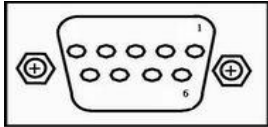

## **AP Programming**

 $\ensuremath{\Re}$  Please download the DIO demo source code from AXIOMTEK website for programming AP.

#### Step 1 Run DIO\_Demo.exe

| 📙   🛃 🙀 🖛   BIN          |             |       |                |   |  |  |  |  |
|--------------------------|-------------|-------|----------------|---|--|--|--|--|
| File                     | Home        | Share | View           |   |  |  |  |  |
| $\leftarrow \rightarrow$ | ~ 1         | > BIN |                |   |  |  |  |  |
| <u>.</u> [               | Desktop     | * ^   | Name           | ^ |  |  |  |  |
| <b>↓</b>                 | Downloads   | *     | AxDIOx32.dll   |   |  |  |  |  |
| 🔮 Documents 🖈            |             |       | AxDIOx64.dll   |   |  |  |  |  |
| 📰 Pictures 🛛 🖈           |             |       | AxWIO32.dll    |   |  |  |  |  |
|                          | Note        |       | AXWIO32.sys    |   |  |  |  |  |
| <b></b> I                | BIN         |       | AxWIO64.dll    |   |  |  |  |  |
|                          | BIN         |       | AXWIO64.sys    |   |  |  |  |  |
|                          | DIO_for_MAN | 105   | 🌠 DIO_Demo.exe |   |  |  |  |  |

eBOX640-521-FL Series User's Manual

| 🔊 Dic                             |            | $\times$   |       |       |       |       |       |           |  |  |
|-----------------------------------|------------|------------|-------|-------|-------|-------|-------|-----------|--|--|
| DIO Direction (Checked as Output) |            |            |       |       |       |       |       |           |  |  |
| Bit 1                             | Bit 2      | Bit 3      | Bit 4 | Bit 5 | Bit 6 | Bit 7 | Bit 8 | Set       |  |  |
|                                   |            |            |       |       |       |       |       |           |  |  |
| - Statu                           | is (Checke | ed as high | 1)    |       |       |       |       |           |  |  |
| Bit 1                             | Bit 2      | Bit 3      | Bit 4 | Bit 5 | Bit 6 | Bit 7 | Bit 8 | Reset Dir |  |  |
| Low                               | Low        | Low        | Low   | Low   | Low   | Low   | Low   |           |  |  |
|                                   |            |            |       |       |       |       |       | Set       |  |  |

## Step 3 Read status of input

## Setup low/high level of output

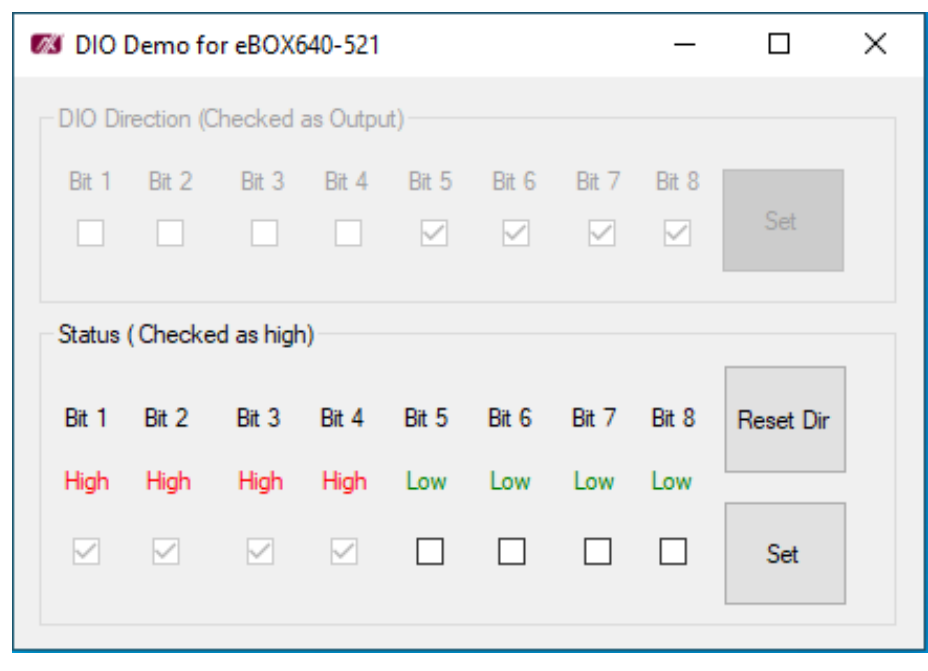